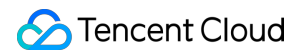

# Web Application Firewall Practical Tutorial Product Documentation

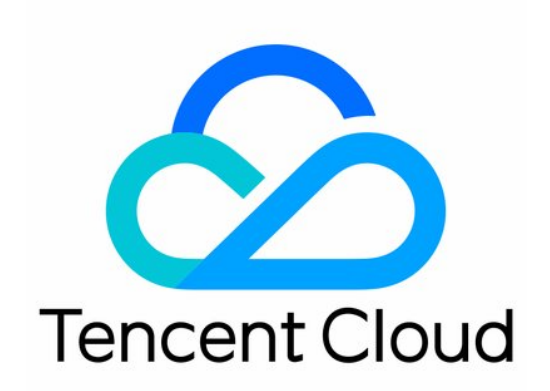

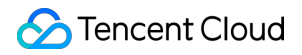

#### Copyright Notice

©2013-2024 Tencent Cloud. All rights reserved.

Copyright in this document is exclusively owned by Tencent Cloud. You must not reproduce, modify, copy or distribute in any way, in whole or in part, the contents of this document without Tencent Cloud's the prior written consent.

Trademark Notice

#### STencent Cloud

All trademarks associated with Tencent Cloud and its services are owned by Tencent Cloud Computing (Beijing) Company Limited and its affiliated companies. Trademarks of third parties referred to in this document are owned by their respective proprietors.

#### Service Statement

This document is intended to provide users with general information about Tencent Cloud's products and services only and does not form part of Tencent Cloud's terms and conditions. Tencent Cloud's products or services are subject to change. Specific products and services and the standards applicable to them are exclusively provided for in Tencent Cloud's applicable terms and conditions.

### Contents

Practical Tutorial

WAF CCP Overview

Bot Management

Best Practices of Scenario-Based Bot Configuration

**API** Security

**API Security Practice Tutorial** 

WAF Working with API Gateway

**API** Capacity Protection

API Data Security and Enhancement

API Exposure Management

**API Behavior Control** 

Integration

Combined Application of WAF and Anti-DDoS Pro

Applying for and Using Free HTTPS Certificates

**Obtaining Real Client IPs** 

**Replacing Certificate** 

Protection Configuration

Setting CC Protection

Connecting Frontend-Backend Separated Site to WAF CAPTCHA

Setting WAF Exception Alarms in TCOP

Best Practices of Bot Traffic Management Connection

## Practical Tutorial WAF CCP Overview

Last updated : 2023-12-29 14:52:34

WAF meets the major standards of CCP 2.0. According to Information security technology – Baseline for classified protection of cybersecurity (GB/T 22239-2019), WAF meets the security requirements at level 3.

| No. | CCP Chapter                     | CCP<br>No.    | CCP Standard Content                                                                                                    | Feature Description                                                                                                    |
|-----|---------------------------------|---------------|----------------------------------------------------------------------------------------------------|----------------------------------------------------------------------------------------------------|
| 1   | Access<br>control               | 8.1.3.2<br>e) | Access control based on application<br>protocol and content should be<br>implemented for inbound/outbound<br>data flows.                                                | Access control policies at the<br>application layer are configured<br>to implement access control<br>based on application protocol<br>and content for<br>inbound/outbound data flows.                                               |
| 2   | Intrusion<br>protection         | 8.1.3.3<br>a) | Externally initiated network attacks should be detected, prevented, or blocked on key network nodes.                                                                    | WAF is deployed on the perimeters to detect and trigger alarms for various attacks and scans.                                                                                                    |
| 3   | Intrusion<br>protection         | 8.1.3.3<br>c) | Technical measures should be<br>adopted to analyze network<br>behaviors, especially new types of<br>network attack behaviors.                                           | WAF can check and block web<br>traffic in real time and supports<br>AI + rule dual-engine protection<br>to prevent zero-day and other<br>new unknown attacks.                                                                       |
| 4   | Intrusion<br>protection         | 8.1.3.3<br>d) | When an attack behavior is detected,<br>the attack source IP, type, target,<br>and event should be logged, and<br>alarms should be triggered for<br>serious intrusions. | WAF can detect and block<br>HTTP and HTTPS traffic<br>attacks and log information<br>such as attack type, URL,<br>content, and source IP, hit rule<br>name and ID, risk level, attack<br>time, target host, and executed<br>action. |
| 5   | Malicious<br>code<br>protection | 8.1.3.4<br>a) | Malicious code should be detected<br>and cleared on key network nodes,<br>and the malicious code protection<br>mechanism should be upgraded and<br>updated promptly.    | WAF basic security and rule<br>engine modules can implement<br>this feature.                                                                                                    |
| 6   | Security audit                  | 8.1.3.5       | Security audit should be performed                                                                                                    | Intrusion events are audited on                                                                                                    |

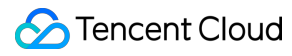

|   |                | a)            | on the network perimeters and key<br>network nodes and cover every user<br>to audit key user behaviors and<br>security events.     | the perimeters.                                                                                             |
|---|----------------|---------------|----------------------------------------------------------------------------------------------------|----------------------------------------------------------------------------------------------------|
| 7 | Security audit | 8.1.3.5<br>c) | Audit logs should be protected and<br>regularly backed up to prevent<br>unexpected log deletion,<br>modification, and overwriting. | Logs are retained for at least<br>six months, during which<br>tenants cannot delete or<br>tamper with them. |

# Bot Management Best Practices of Scenario-Based Bot Configuration

Last updated : 2023-12-29 14:52:50

### Overview

With bot and application security, you can enable and configure modules in bot management, observe and analyze traffic through bot traffic analysis and access logs. Then, you can set refined policies based on the session status to protect core website APIs and businesses from bot attacks.

Bot management supports configuration of bot scenario types, client risk identification (browser bot defense module), threat intelligence module, AI evaluation module, bot flow statistics module, action score, custom rules, token configuration, and legitimate bots. You can configure these modules for refined bot management as shown below:

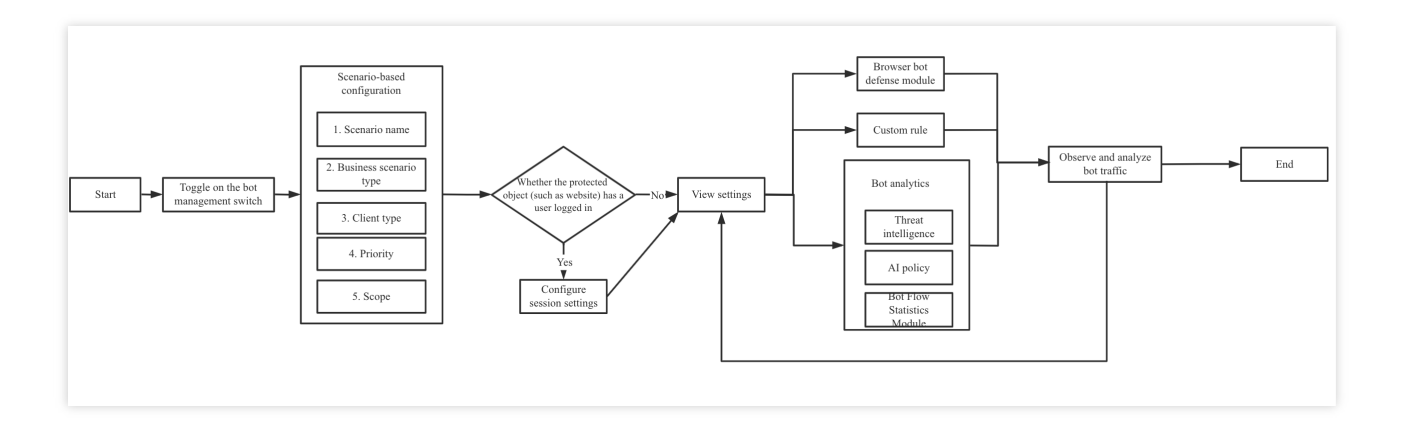

### Prerequisites

To connect to bot traffic management, you need to purchase a WAF instance extra pack.

On the **Bot and application security** page, you have selected the target domain name and enabled bot traffic management.

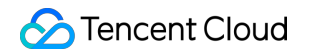

| BOT Bot management          | •             |                                |                                      |                                                        |                    | View instructions (?) Instructions                       |
|-----------------------------|---------------|--------------------------------|--------------------------------------|--------------------------------------------------------|--------------------|----------------------------------------------------------|
| Bot overview SaaS           |               |                                | Current global policy:-              | Anti-bot workflow                                      |                    |                                                          |
| Bot management View traffic | Enabled scene | Total scenes<br><b>1</b> rules | Total custom rules<br><b>1</b> rules | Bot traffic &<br>Bot traffic Bot allowist<br>Real user | Fine-grained scene | Default scene<br>Default Internet traffic<br>Bot flow st |

### Scenario-Based Bot Configuration

Leveraging Tencent's years of expertise in bot governance, this feature offers client risk identification (browser bot defense module), threat intelligence module, AI policy module, bot analytics module, action score, session management, legitimate bots, and custom rules specifically for flash sales, price/content crawling, and login scenarios. It simplifies configuration and makes everything easy to use.

Log in to the WAF console and select Configuration center > Bot and application security on the left sidebar.
 On the Bot and application security page, select the target domain name in the top-left corner and click Bot management.

3. On the Bot management tab, click Create scenario.

4. In the pop-up window, configure parameters and click **Create now**.

#### Note:

The flash sales, login, or price/content crawling scenario and custom scenario are mutually exclusive.

#### Parameter description:

Scenario name: Scenario name, which can contain up to 50 characters.

**Business scenario type**: You can select multiple ones, including flash sales, login, price/content crawling, and custom scenarios.

Client type: Type of the client accessing the protected object.

Priority: Scenario execution priority, which is an integer between 1–100. The smaller the value, the higher the priority.

Scope: The scenario scope under the domain name, which can be All scopes or Custom scope.

5. The scenario-based management list will display the data of the created scenario card, which can be further configured.

### **Session Management**

This feature allows you to configure the token location of a session to differentiate between access behaviors of different users through the same IP. Therefore, you can precisely handle a user with abnormal access behavior without affecting other users.

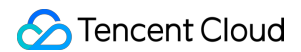

1. Log in to the WAF console and select Configuration center > Bot and application security on the left sidebar.

2. On the **Bot and application security** page, select the target domain name in the top-left corner and click **Bot management**.

| Bot management    |                                                                        |                   |                                                                  | View instructions  () Instructions                 |
|-------------------|------------------------------------------------------------------------|-------------------|------------------------------------------------------------------|----------------------------------------------------|
| Bot overview Saa3 | Current global policy:<br>enes Total custom rules<br>as <b>1</b> rules | Anti-bot workflow | Fine-grained scene<br>G<br>Scene 1 Scene 2<br>Browser b Custom r | Default scene<br>Default<br>Default<br>Bot frow st |

3. In Global settings on the Bot management tab, click Configure now in the Session management module section.

| Global s | ettings                                                  |   |                                                           |   |                                             |   |                                                               |                                          |   |                                       |
|----------|----------------------------------------------------------|---|-----------------------------------------------------------|---|---------------------------------------------|---|---------------------------------------------------------------|------------------------------------------|---|---------------------------------------|
| **       | Browser bot defense module ③<br>O rules<br>Configure now | 0 | Threat intelligence module ③<br>16 rules<br>Configure now | Ħ | Al policies (i)<br>O rules<br>Configure now | F | Bot flow statistics module<br><b>7</b> rules<br>Configure now | Session management O rules Configure now | 莍 | Legitimate bots 2 rules Configure now |

4. On the **Session management** page, click **Add a configuration**, configure parameters, and click **OK**.

| Add Token         |                      |
|-------------------|----------------------|
| Token name        | Up to 128 characters |
| Token description | Up to 128 characters |
| Token location *  | GET                  |
| Token ID *        | Up to 32 characters  |
| On/Off            |                      |
|                   | OK Back              |

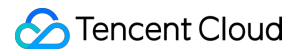

#### Parameter description:

Token name: Custom name, which can contain up to 128 characters.

Token description: Custom description, which can contain up to 128 characters.

**Token location**: It can be **HEADER**, **COOKIE**, **GET**, or **POST**. Here, **GET** and **POST** are HTTP request content parameters rather than HTTP header information.

Token ID: Token ID.

### Client Risk Identification (Browser Bot Defense Module)

The client risk identification feature uses the dynamic identity verification technology and generates a unique ID for each client's business request to detect possible bots and malicious crawlers in the access to websites or HTML5 pages.

#### Note:

This feature **does not support CLB-WAF**, **wildcard domain names**, **and applications**. It applies only to websites and HTML5 pages. If non-dynamic verification is involved, the automated API script needs to be first added to the allowlist.

#### Adding to allowlist

The allowlist is mainly used to allow APIs that don't need to be set.

1. Log in to the WAF console and select **Configuration center** > **Bot and application security** on the left sidebar.

2. On the **Bot and application security** page, select the target domain name in the top-left corner and click **Bot management**.

| BOT Bot management                                                                       |                                                                 |                   |                                                                                   | View instructions () Instructions |
|------------------------------------------------------------------------------------------|-----------------------------------------------------------------|-------------------|-----------------------------------------------------------------------------------|-----------------------------------|
| Bot overview Saas<br>Bot management View traffic Enabled scene Total scenes<br>0 1 rules | Current global policy:-<br>Total custom rules<br><b>1</b> rules | Anti-bot workflow | Fine-grained scene<br>Gradient Gradient<br>Scene 1 Scene 2<br>Browser b Custorn r | Default scene                     |

3. In Global settings on the Bot management tab, click Configure now in the Browser bot defense module section.

4. On the Browser bot defense module page, click Add rule.

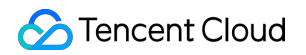

| Browser bot defen        | se module                  |                      |                                  |                   |                      |                  | × |
|--------------------------|----------------------------|----------------------|----------------------------------|-------------------|----------------------|------------------|---|
| (i) This is a glob name. | al policy. Your changes to | o the client bot def | ense settings will take effect o | n all scenes unde | r the current domain | Don't show again | × |
| Automated identificatic  | n 🚺                        |                      |                                  |                   |                      |                  |   |
| Allowlist policy         |                            |                      |                                  |                   |                      |                  |   |
| Add rule                 |                            |                      |                                  | En                | ter the rule ID      | Q                | φ |
| Rule ID                  | Rule description           | Туре                 | Condition                        | Content           | On/Off               | Operation        |   |

5. In the **Add allowlist rule** pop-up window, configure parameters and click **OK**.

| Туре                        | O Request allowlist Response allowlist                                                                                           |
|-----------------------------|----------------------------------------------------------------------------------------------------|
|                             | Add the request paths or URLs (under the protected path) that do not need dynamic security checks to the allowlist               |
| Condition                   | Path suffix match                                                                                                    |
| Content                     | Enter file extensions separated by "," (up to 128 chars)                                                                         |
|                             | ico,gif,bmp,htc,jpg,jpeg,png,tiff,swf,js,css,rm,rmvb,wmv,avi,mkv,mp3,mp4,ogg,wma,zip,exe,rar,eot,woff,<br>woff2,ttf,svg <b>[</b> |
| Rule description (optional) | Enter a rule (up to 256 chars)                                                                                                   |
| On/Off                      |                                                                                                    |

#### Case 1: A large number of requests from automated scripts

There are a large number of requests from automated scripts. In this case, you can block CURL , SOAPUI ,

JMETER , POSTMAN , and similar requests.

1. Log in to the WAF console and select Configuration center > Bot and application security on the left sidebar.

| <ol><li>On the Bot and application security page,</li></ol> | select the target | domain name in th | ne top-left corner | and click Bot |
|-------------------------------------------------------------|-------------------|-------------------|--------------------|---------------|
| management.                                                 |                   |                   |                    |               |

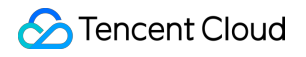

| BOT Bot management |                                                                               |                   | View instructions () Instructions                                                                      |
|--------------------|-------------------------------------------------------------------------------|-------------------|----------------------------------------------------------------------------------------------------|
| Bot overview SaaS  | Current global policy:-<br>Total scenes Total custom rules<br>1 rules 1 rules | Anti-bot workflow | Fine-grained scene<br>G. G. Default scene<br>Scene 1 Scane 2 Default<br>Browser b Custom r Bot flow st |

3. In Global settings on the Bot management tab, click Configure now in the Browser bot defense module section.

4. Click

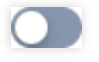

of Automated identification to confirm the allowlist.

5. On the configuration page of a certain scenario, click **Browser bot defense module**, click

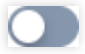

, and select **Block** for **Defense mode**.

6. Below are the results of the CURL , SELENIUM , and POSTMAN requests:

| \$1f.length;_\$uD++){_\$1f[_\$uD]^=_\$2_[Math.abs(_\$uD)%16];}}return;}}else if(_\$WA*122>1830&&32\$WA>0){if(-100<_\$WA-123&&_\$ 트                                                                        |
|----------------------------------------------------------------------------------------------------|
| WA*122<3416){if(150===126+_\$WA){_\$hL+=7;}else if(92*_\$WA===2300){_\$hL+=-13;}else if(-24===_\$WA-50){_\$uD.push("MI7Fp9Dreu0                                                                           |
| OxmJnUWnNuL");}else{var _\$wr=_\$mt[19];}}else if(_\$WA*79>1501&&24\$WA>0){if(131===111+_\$WA){_\$uD.push(59);}else if(2*_\$WA                                                                            |
| ===42){_\$12=_\$2_[_\$8B(_\$mt[5])];}else if(16===_\$WA-6){_\$12=_\$vc&&_\$vc[_\$8B(_\$mt[3])];}else{_\$12=_\$1t[_\$8B(_\$mt[6])](_\$8B(                                                                  |
| _\$mt[0]));}}else if(15\$WA<0&&20>_\$WA){if(43===27+_\$WA){_\$vc[_\$8B(_\$mt[3])][_\$8B(_\$mt[29])](_\$vc);}else if(91*_\$WA===154                                                                        |
| 7){return;}else if(-63===_\$WA-81){_\$uD.push(4);}else{_\$y2();}}else{if(91===63+_\$WA){_\$hL+=3;}else if(58*_\$WA===1682){_\$12                                                                          |
| =_\$lt[_\$8B(_\$mt[4])];}else if(-73===_\$WA-103){_\$hL+=13;}else{_\$lt[_\$8B(_\$mt[6])](_\$8B(_\$mt[0]))[0][_\$8B(_\$mt[2])](_\$2_);}                                                                    |
| }}elee if(16)_\$WA}{if(-55<_\$WA-628&_\$WA+126<1/88}{if(/133+_\$WA){_\$UD_puch("{agar@_PGVi0pxCUk}_YuJlqTLN1fSxoDg7spVZxTZL                                                                               |
| 8ng_UPWqqr7Dccebc0qqr4r0qqr0c22qq.CB.7K7RYGXUTYmj9XtdgeOmTyesaZg_0qSWhVgawzuE )YCaXKuVdJsy7mbq1rgwv1s3eM9Q8EDa6WpVpss1QMr                                                                                 |
| 2bWpEEq10G1qf1Jh1QzcHTRdpfCCuWWBV44bufWBL4gCuHMzar5pkcMJLaN16Qh_90_0k8MJZM4SuJiZZaak6jqdqK4ShNMz <mark>t</mark> y6buhxWqeSkhViW0Suu4pWNa                                                                  |
| VnCkpRxxfvD4jMWzB2CIJ3wRPPDFmMHL1auBDHz9G0k1K1Q1warciRdNy60sMJwSvZob.xH9u4pDZoMZAZC8r8F70.kKNRdzyNPsCHR29e0tjJ33oLDuvxRgp                                                                                 |
| 7DD <mark>/</mark> DRzP_PIPqtEcBDtbEy9_zaqqqqqqqQQQSplx1W7APrrh9L71n2ct0EXAP2hqqVHiGJ6GOIcJ0J6GuVkwZi{Mq32FZPH7 <mark>4</mark> 4zx4T0jpdyq5PdDM_J0nToIp                                                   |
| $7$ rG $_{r}$ uBJM5xzec66wHRzzCdNMI1zZosuM3SBTD6ihQT0nD6gIENB0b61UtWqqh7QQHsrGZiGac64qqr0HQNywd1oZpR9Ua20q $_{r}$ h7eki6z9Dm5AqqqYW9hjv3RC                                                                |
| iGJ <mark></mark> EOxVPeGt4c64qql4096qqqhQAM3Ma8MO_wkRbQqqk162HmCGbKcppEmgBVn3qqt1083179040lrrL.");}else if(674_\$WA===603){_\$vc\$Ui=_\$                                                                 |
| iP; else if(-21===_\$WA-31){_\$uD.push("7V000tRWGFA");}else{if( !_\$12)_\$hL+=1;}}else if(_\$WA*116>348&&8\$WA>0){if(62===58+                                                                             |
| _\$W_}{_\$2id=_\$1f;}else if(118*_\$WA===590){_\$2_[_\$8B(_\$mt[35])]=_\$eV;}else if(-117===_\$WA-123){\ar _\$2_=_\$1t[_\$8B(_\$mt[2                                                                      |
| 3]) (_\$8B(_\$mt[24]));}else{_\$uD.push(4);}}else if(4>_\$WA){if(101===101+_\$WA){_\$lt[_\$8B(_\$mt[4])][_\$8B(_\$mt[2])](_\$2_);}el                                                                      |
| se [f(52*_\$WA===52){if( !_\$12)_\$hL+=2;}else if(-69===_\$WA-71){_\$uD.push("Vk_yxby7sIG");}else{var _\$1f=_\$m0;}}else{if(134=                                                                          |
| ==12+_\$WA){_\$2_[_\$8B(_\$mt[34])]=_\$mt[33];}else if(74*_\$WA===962){_\$2src=_\$13;}else if(-4===_\$V <mark>A</mark> -18){_\$1t[_\$8B(_\$mt[0])                                                         |
| ][_\$8B(_\$mt[2])](_\$2_);}else{_\$uD.push("R.ldTebdfga");}}}else{if(-17<_\$WA-64&&_\$WA*22<1144){if(85===37+_\$WA){return 0;}el                                                                          |
| se [f(51*_\$WA===2499){return Math.abs(arguments[1]) % 16;}else if(36===_\$WA-14){return 10;}else{return 8;}}else{return 1;                                                                               |
| <pre>}}iunction _\$rY(_\$vs){var _\$wr,_\$uD,_\$KD=_\$vs,_\$vc=_\$Fb[2];while(1){_\$uD=_\$vc[_\$KD++];if(-16&gt;_\$uD-20){if(3===_\$uD){_\$wr=}}</pre>                                                    |
| _\$2_[_\$8B(_\$mt[5])]==_\$8B(_\$mt[15])  _\$2_[_\$8B(_\$mt[5])]==_\$8B(_\$mt[42]);}else if(120===119+_\$uD}{{_\$PU(_\$1f);}else if(70*                                                                   |
| _\$u <mark>9</mark> ===140){_\$2_[_\$8B(_\$mt[46])]=null;}else{if( !_\$wr)_\$KD+=2;}}else{return;}}}})()                                                                                                  |
| <br>body>                                                                                                    |
| <input id="onload" name="cDLJ.6zflivja8RAGWSNtmGchMfTmH_nrcvrZ2rWMSsSfm3KWkWRvkmWb1UdoYcTl8J_iPk.XCM_z7&lt;/td&gt;&lt;/tr&gt;&lt;tr&gt;&lt;td&gt;XBKK8HwG" type="hidden" value="g.bsDjQpVCmzPMoeR.dbDA"/> |
|                                                                                                    |
|                                                                                                    |
|                                                                                                    |
| psdpan@psdpandeMacBook-Pro ~ 🍾 curl http://www.psdpan.com -I                                                                                                    |
| HTTP/1.1 202 Accepted                                                                                                    |
| Content-type+ text/html; charset=utf-8                                                                                                    |
| Connection: keep-alive                                                                                                    |
| Set-Cookie: Cc2838679FS=5ffyjNUVxUtd.BOCnq1HHKmk7AhiBH.OtxKdMrzQg1gG.T8yHY8c.A2gLxFTip_ohj91d.vaZwWDWfo_OuKvQ4G; Path=/;                                                                                  |
| expires=Tue, 02 Mar 2032 09:11:53 GMT; HttpOnly                                                                                                    |
| Expires: Sat, 05 Mar 2022 09:11:53 GMT                                                                                                    |
| Date: Sat, 05 Mar 2022 09:11:53 GMT                                                                                                    |
| Server: *****                                                                                                    |
| Cache-Control: no-store                                                                                                    |
| Pragma: no-cache                                                                                                    |
|                                                                                                    |

| GET ~ https:         | ://www.psdpan.com           |                          |                                         | Send        | ~       |
|----------------------|-----------------------------|--------------------------|-----------------------------------------|-------------|---------|
| Params Authorization | Headers (8) Body Pre-reques | st Script Tests Settings |                                         | Coo         | okies   |
| Query Params         |                             |                          |                                         |             |         |
| KEY                  |                             | VALUE                    | DESCRIPTION                             | ••• Bu      | lk Edit |
| Кеу                  |                             | Value                    | Description                             |             |         |
|                      |                             |                          |                                         |             |         |
|                      |                             |                          |                                         |             |         |
| dy Cookies (1) Heads | ere (10) Test Results       | Pa Status 2              | 02 Accented Time: 82 ms Size: 1015 KB   | Save Respon |         |
|                      | era (ro) reacheadra         | Ven Status 2             | oz hocepted mille, oz ma bize, totto ko | ouve neapon | 130 +   |
|                      |                             |                          |                                         |             |         |
| Pretty Raw Pre       | view Visualize HTML ~       |                          |                                         | ſ           | Q       |

### Case 2: Prohibiting webpage debugging

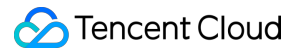

Prohibit webpage debugging to avoid targeted crawler writing.

1. Log in to the WAF console and select **Configuration center** > **Bot and application security** on the left sidebar.

2. On the **Bot and application security** page, select the target domain name in the top-left corner and click **Bot management**.

| BOT T                                                                                    |                                                         |                   | Tiew inst                                                                                             | tructions 🕜 Instructions   |
|------------------------------------------------------------------------------------------|---------------------------------------------------------|-------------------|----------------------------------------------------------------------------------------------------|----------------------------|
| Bot overview Saas<br>Bot management View traffic Enabled scene Total scenes<br>0 1 rules | Current global policy-<br>Total custom rules<br>1 rules | Anti-bot workflow | Fine-grained scene Default scene<br>G G G<br>Scene 1 Scene 2 Default<br>Browser bCustom r Bot flow st | · 由· 名<br>Internet traffic |

3. In Global settings on the Bot management tab, click Configure now in the Browser bot defense module section.

4. Click

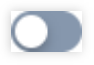

of Page anti-debugging to confirm the allowlist.

| Browser bot defense module |                                               |                       |                                  |                  |                        |                  |     |  |  |  |
|----------------------------|-----------------------------------------------|-----------------------|----------------------------------|------------------|------------------------|------------------|-----|--|--|--|
| i T<br>n                   | 'his is a global policy. Your changes<br>ame. | to the client bot def | ense settings will take effect o | n all scenes und | ler the current domain | Don't show again | ×   |  |  |  |
| Automated<br>Page anti-c   | identification                                |                       |                                  |                  |                        |                  |     |  |  |  |
| Allowlist<br>Add rul       | policy                                        |                       |                                  | E                | inter the rule ID      | С                | L Ø |  |  |  |
| Rule ID                    | Rule description                              | Туре                  | Condition                        | Content          | On/Off                 | Operation        |     |  |  |  |

5. On the configuration page of a certain scenario, click **Browser bot defense module**, click

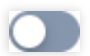

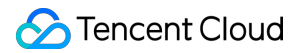

#### , and select **Block** for **Defense mode**.

6. Below is the result of the Chrome request:

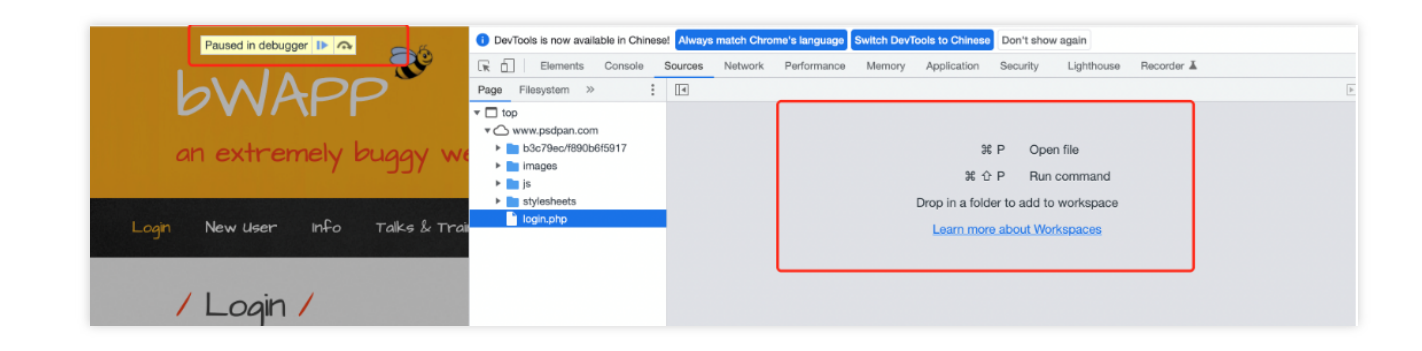

### **Threat Intelligence Module**

The threat intelligence module feature is built on Tencent's nearly 20 years of experience in cybersecurity and big data intelligence. It determines the status of an IP in real time and uses a scoring mechanism to quantify a risk. It precisely identifies the access from a malicious dynamic IP and IDC. In addition, it intelligently identifies the features of a malicious crawler to cope with risky access requests from malicious crawlers, distributed crawlers, proxies, credential stuffing, and bargain hunting.

#### Note:

Before enabling the threat intelligence module feature, you need to check whether the business has IDC traffic access, and if so, disable IDC before enabling threat intelligence module.

Log in to the WAF console and select Configuration center > Bot and application security on the left sidebar.
 On the Bot and application security page, select the target domain name in the top-left corner and click Bot management.

| BOT BOT BOT BOT BOT BOT BOT BOT BOT BOT                                                  |                                                         |                   |                    | View instructions () Instructions                  |
|------------------------------------------------------------------------------------------|---------------------------------------------------------|-------------------|--------------------|----------------------------------------------------|
| Bot overview SanS<br>Bot management View traffic Enabled scene Total scenes<br>0 1 rules | Current global policy-<br>Total custom rules<br>1 rules | Anti-bot workflow | Fine-grained scone | Default scene<br>Default<br>Default<br>Bot flow st |

3. In **Global settings** on the **Bot management** tab, click **Configure now** in the **Threat intelligence module** section.

4. On the **Threat intelligence module** page, check whether there is IDC traffic access, and if so, click **Disable all** of **IDC network**.

| Threat intelligence      | module Identify IDC access sources and bot categories.                                                                                      | × |
|--------------------------|----------------------------------------------------------------------------------------------------|---|
| (i) This is a glob name. | al policy. Your changes to the threat intelligence settings will take effect on all scenes under the current domain <b>Don't show again</b> | × |
| IDC network              | Disable all                                                                                                    |   |
| IDC network type         | IDC network description On/Off                                                                                                    | 1 |
| Aws                      | The IPs belong to the AWS (IDC IP) IP library, and are often exploited by attackers to deploy bots or proxies rather than                   |   |
| Azure                    | The IPs belong to the Microsoft Azure (IDC IP) IP library, and are often exploited by attackers to deploy bots or proxies r                 |   |
| Google                   | The IPs belong to the GCP (IDC IP) IP library, and are often used by attackers to deploy bots or proxies rather than norm                   |   |
| UCloud                   | The IPs belong to the UCloud (IDC IP) IP library, and are often exploited by attackers to deploy bots or proxies rather tha                 |   |
| Alibaba Cloud            | The IPs belong to the Alibaba Cloud (IDC IP) IP library, and are often exploited by attackers to deploy bots or proxies rat                 |   |
| Baidu Cloud              | The IPs belong to the Baidu Cloud (IDC IP) IP library, and are often exploited by attackers to deploy bots or proxies rath                  |   |
| Huawei Cloud             | The IPs belong to the Huawei Cloud (IDC IP) IP library, and are often exploited by attackers to deploy bots or proxies rat                  |   |
| Kingsoft Cloud           | The IPs belong to the Jinshan Cloud (IDC IP) IP library, and are often exploited by attackers to deploy bots or proxies rat                 |   |
| pubyun                   | The IPs belong to the Baidu Cloud (IDC IP) IP library, and are often exploited by attackers to deploy bots or proxies rath                  |   |
| Qing Cloud               | The IPs belong to the Qing Cloud (IDC IP) IP library, and are often exploited by attackers to deploy bots or proxies rather                 |   |
| Tencent Cloud            | The IPs belong to the Tencent Cloud (IDC IP) IP library, and are often exploited by attackers to deploy bots or proxies rat                 |   |
|                          |                                                                                                    |   |

5. If there is no IDC traffic access, click the configuration page of a certain scenario, click **Bot flow statistics module**, and click

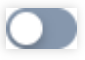

in the Threat intelligence module section.

| Third line of defense            |                                                                                                    |                                                                        |                                                 |                 |
|----------------------------------|----------------------------------------------------------------------------------------------------|------------------------------------------------------------------------|-------------------------------------------------|-----------------|
| Bot analytics                    | Total items: 14                                                                                              |                                                                        | 10 🕶 / page 🛛 🖂 🔍                               | 1 / 2 pages 🕨 🕅 |
| Action policies<br>Configured: 1 | Bot analytics Third line of defense<br>Intelligently identify bot behavior from multiple dimensions and accu | rately block insecure access requests using the threat intelligence, A | U policies and intelligent statistics settings. | View document 🗹 |
| v                                | Threat intelligence module ①                                                                                 | Al policies ①                                                          | Bot flow statistics modu                        | le              |
|                                  | Configure now                                                                                                | Configure now                                                          | Configure now                                   |                 |

### AI Evaluation Module

The AI evaluation module feature builds AI evaluation models from AI technologies and Tencent's experiences in controlling risks and fighting cybercrimes. Through big data analysis and AI modeling of access traffic, it quickly identifies malicious requesters and defends against risky access requests from APT and hidden threat bots. **Note:** 

# The AI evaluation module implements automatic learning based on AI modeling and can be directly enabled. If there is a false positive, add the URL to the allowlist.

#### Enabling the AI evaluation module

Log in to the WAF console and select Configuration center > Bot and application security on the left sidebar.
 On the Bot and application security page, select the target domain name in the top-left corner and click Bot management.

| вот                         | ×             |              |                         |                           |                       | View instructions      | Instructions |
|-----------------------------|---------------|--------------|-------------------------|---------------------------|-----------------------|------------------------|--------------|
| Bot management              |               |              |                         |                           |                       |                        |              |
| Bot overview SaaS           |               |              | Current global policy:- | Anti-bot workflow         | For any second second | Defentioner            |              |
| Bot management View traffic | Enabled scene | Total scenes | Total custom rules      | Bot traffic Bot allowiist | Scene 1 Scene 2       | Default Internet traff | fic          |
|                             |               | • 10103      | • 1003                  | Real user                 | Browser b Custom r    | Bot flow st            |              |

3. In Global settings on the Bot management tab, click Configure now in the Al policy module section.

#### Adding to allowlist

#### Background

On the **AI evaluation module** tab, the request is normal but reported as abnormal.

| Basic session info Requ          | est feature info Threat intelligence modul                  | Al evaluation module                         | ot flow statistics module               |                             |                                |
|----------------------------------|-------------------------------------------------------------|----------------------------------------------|-----------------------------------------|-----------------------------|--------------------------------|
| The AI evaluation module calcula | ites a probability value of exceptions. "0" indicates no e: | cceptions, whereas a bigger number indicates | a higher probability.                   |                             |                                |
| Request feature                  |                                                             |                                              |                                         |                             |                                |
| URL duplication rate (           | 0 (Probability value1)                                      | Total URL types 🕥                            | 0 (Probability value1)                  | Maximum URL depth 🛈         | 0 (Maximum probability value1) |
| Minimum URL depth 🚯              | 0 (Minimum probability value1)                              | Average speed 🕦                              | 0 (Probability value1)                  | Query count 🕦               | 0 (Probability value398)       |
| Session duration 🕥               | 0 (Probability value1613.33)                                |                                              |                                         |                             |                                |
| 🛱 Cookie                         |                                                             |                                              |                                         |                             |                                |
| Cookie duplication rate (        | 0 (Probability value0)                                      | Percentage of most repeate                   | d Cookies ① 0 (Probability value0)      | Total Cookie types 🕥        | 0 (Probability value0)         |
| U User-Agent                     |                                                             |                                              |                                         |                             |                                |
| User-Agent duplication rate      | ③ 0 (Probability value0)                                    | Total User-Agent types 🚯                     | 0 (Probability value1)                  | Percentage of valid User-Ag | ents 🛞 🛛 (Probability value1)  |
| User-Agent randomness ind        | ex () 0 (Probability value0)                                | Percentage of the most use                   | d User-Agents () 0 (Probability value1) |                             |                                |
| E Referer                        |                                                             |                                              |                                         |                             |                                |
| Referer duplication rate 🕥       | 0 (Probability value0)                                      | Total Referer types 🛈                        | 0 (Probability value1)                  | Referer count 🛈             | 0 (Probability value0)         |
| Q Query                          |                                                             |                                              |                                         |                             |                                |
| Query duplication rate (         | 0 (Probability value1)                                      | Total Query types 🕥                          | 0 (Probability value1)                  | Query count 🛈               | 0 (Probability value398)       |

#### Directions

1. Log in to the WAF console and select Configuration center > Bot and application security on the left sidebar.

2. On the **Bot and application security** page, select the target domain name in the top-left corner and click **Bot management**.

| Bot management                                                                           |                                                                |                   |                                                                     | View instructions (?) Instructions                       |
|------------------------------------------------------------------------------------------|----------------------------------------------------------------|-------------------|---------------------------------------------------------------------|----------------------------------------------------------|
| Bot overview Saas<br>Bot management View traffic Enabled scene Total scenes<br>0 1 rules | Current global policy-<br>Total custom rules<br><b>1</b> rules | Anti-bot workflow | Fine-grained scene<br>G G G<br>Scene 1 Scene 2<br>Browser bCustom r | Default scene<br>Default Internet traffic<br>Bot flow st |

3. In Global settings on the Bot management tab, click Configure now in the Al evaluation module section.

4. On the Al evaluation module page, click Add to allowlist, enter the name, description, and URL, and click OK.

| Policy name      | Up to 128 characters                                       |
|------------------|------------------------------------------------------------|
| Rule description | Up to 128 characters                                       |
| Allowed URL *    | Enter the allowed path starting with "/" (up to 128 chars) |
| On/Off           |                                                            |

5. Click the configuration page of a certain scenario, click Bot flow statistics module, and click

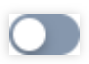

in the AI policy module section.

### **Bot Flow Statistics Module**

Based on big data analysis, the bot flow statistics module feature automatically classifies customer traffic by feature and identifies abnormal and malicious traffic. It automatically adjusts the malicious traffic threshold and handles risky access requests from general and high-frequency bots. With auto-adjustment modeling, it resolves most of the bot behavior bypasses.

#### Note:

You can directly enable the bot flow statistics module. The smart mode is recommended.

Log in to the WAF console and select Configuration center > Bot and application security on the left sidebar.
 On the Bot and application security page, select the target domain name in the top-left corner and click Bot

#### management.

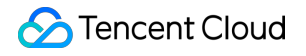

| BOT V                                                                                   |                                                                |                   |                                                                    | View instructions () Instructions |
|-----------------------------------------------------------------------------------------|----------------------------------------------------------------|-------------------|--------------------------------------------------------------------|-----------------------------------|
| Bot overview Saa5<br>Bot management Vew traffic Enabled scene Total scenes<br>0 1 rules | Current global policy-<br>Total custom rules<br><b>1</b> rules | Anti-bot workflow | Fine-grained scene<br>G G<br>Scene 1 Scene 2<br>Browser b Custom r | Default scene                     |

3. In Global settings on the Bot management tab, click Configure now in the AI evaluation module section.

### **Action Policy**

The action score feature leverages the threat intelligence module, AI evaluation module, and bot flow statistics module to provide a comprehensive score ranging from 0 to 100 for the risk level of an access request to a website. The higher the score, the more likely it is from a bot, and the higher the risk level. With the score provided by bot analytics, the risk level of an access request is intelligently identified, and you can precisely block a risky access request by configuring different action policies, the scope of each action policy, and actions in different score ranges.

#### Background

When the threat intelligence module, AI evaluation module, or bot flow statistics module identifies a large amount of traffic, you can customize actions for configuration analysis, as the default configuration cannot implement precise blocking.

#### Directions

1. Log in to the WAF console and select Bot traffic analysis on the left sidebar.

2. On the **Bot traffic analysis** page, select the target domain name in the top-left corner, select the target access source, and click **View details**.

| Add | to blocklist | Only the latest bo | t details can be v  | lewed    |           |                 |          |            |         |                |           |                   |                 |             |          |                        |                                            |
|-----|--------------|--------------------|---------------------|----------|-----------|-----------------|----------|------------|---------|----------------|-----------|-------------------|-----------------|-------------|----------|------------------------|--------------------------------------------|
|     | Access so    | Session ID         | Region              | Domain n | Request p | Action <b>T</b> | Numbe \$ | Hit m 🔻    | Scene T | Action T       | Bot sc \$ | Bot tag ⊤         | Threat <b>T</b> | Intelli T   | Туре о 🔻 | Loggin \$              | Operation                                  |
|     | <b>.</b>     | -                  | <b>Q</b><br>Chengdu |          |           | Monitor         | 2        | Bot analyt | 31. 1   | )<br>30 30 .J1 | 29        | Suspicious<br>bot | Tencent C       | threat inte |          | 2023-02-20<br>17:00:00 | View logs View details<br>Add to blocklist |

3. In the **Basic session info** section on the details page, view the region and IP region.

| 4 Suspicious bot                                    |                                                                                                    | View access logs                                 | Add to allowlist Add to blocklist                                        | Add custom rules          | tistics of the access request     Bot score distribution | s of the latest session times of the current<br>Bot action distribution |
|-----------------------------------------------------|----------------------------------------------------------------------------------------------------|--------------------------------------------------|--------------------------------------------------------------------------|---------------------------|----------------------------------------------------------|-------------------------------------------------------------------------|
| At risk<br>Lest request<br>29 Score                 | Number of se<br>0 times<br>Access address beig04<br>Score name (d) test (30<br>Exception feature Three | testwaf.com Pr<br>Dococeeo) Ar<br>t intelligence | Hit modules<br>O Bot analytics<br>slicy ID<br>ction policy name<br>38154 |                           | 25<br>20<br>15<br>10<br>5<br>7Score                      | 295core 425core<br>Bot score                                            |
| Basic session info Request fea                      | ature information Threat intelligence module                                                           | Al evaluation module Bot flow statistics         | module                                                                   |                           |                                                          |                                                                         |
| IP IP                                               |                                                                                                    |                                                  |                                                                          |                           |                                                          |                                                                         |
| Access source IP 42.11                              | 93.34.109<br>DC                                                                                        | City Chengdu<br>IP owner tencent.com             | )                                                                        | Region                    | China                                                    |                                                                         |
| C Session                                           |                                                                                                    |                                                  |                                                                          |                           |                                                          |                                                                         |
| Average session speed Otim<br>Session duration Omin | ves/min<br>nutes                                                                                       | Total sessions 0                                 |                                                                          | Whether Robots.txt exists | No                                                       |                                                                         |

4. If the business doesn't have traffic in that region, the score is abnormal. Then, you can customize an action for more precise settings.

5. On the **Bot and application security** page, select the target domain name in the top-left corner and click **Bot management**.

| BOT                                                                        |                                                                                 |                   |                    | View instructions () Instructions                  |
|----------------------------------------------------------------------------|---------------------------------------------------------------------------------|-------------------|--------------------|----------------------------------------------------|
| Bot overview Baas<br>Bot management View traffic Enabled scene Tota<br>0 1 | Current global policy:-<br>Il scenes Total custom rules<br>rules <b>1</b> rules | Anti-bot workflow | Fine-grained scene | Default scene<br>Default<br>Default<br>Bot flow st |

6. Click the configuration page of a certain scenario, click Bot flow statistics module, and click Add action policy

in the Action policy module section.

7. On the displayed page, configure parameters and click **Publish**.

| Create action po                          | licy                                          |                                      |                                           | ×           |
|-------------------------------------------|-----------------------------------------------|--------------------------------------|-------------------------------------------|-------------|
| Scope<br>Action policy name •<br>On/Off • | Request path Include Enter a policy name no n | /bot/<br>nore than 20 characters     |                                           |             |
| Scope *                                   | O All scopes Custo                            | om scope                             |                                           |             |
| Priority *                                | - 1 +                                         |                                      |                                           |             |
| Mode *                                    | Enter an integer between 1                    | -100. The smaller the number, the hi | gner the execution priority of the policy |             |
| C Loos                                    | se mode                                       | O Moderate mode                      | Strict mode                               | Custom mode |
| Score (0-100)                             |                                               | Trust Monitor Red                    | direct E CAPTCHA E Block                  | Operation   |
| 0                                         | - 35                                          | Trust                                | ▼ Normal tr ▼                             | Delete Add  |
| 35                                        | - 90                                          | Monitor                              | ▼ Suspiciot ▼                             | Delete Add  |
| 90                                        | - 100                                         | САРТСНА                              | ▼ Malicious ▼                             | Delete Add  |
|                                           |                                               |                                      |                                           |             |
|                                           |                                               |                                      |                                           |             |
| Save                                      | ancel                                         |                                      |                                           |             |

#### Parameter description:

**Policy name**: Enter name of the action policy.

**On/Off**: Specify whether to apply the current action policy.

**Scope**: The scope of the current action policy.

**Priority**: Action policy execution priority, which is an integer between 1–100. The smaller the value, the higher the priority.

**Mode**: By default, there are loose, moderate, strict, and custom modes. The first three modes are preset, representing different recommended categories and handling policies for bots at different risk levels in bot traffic management. Once modified, they become the custom mode.

**Score range**: A score ranges from 0 to 100. Ten score entries can be added to each range, which is left-closed and right-open and cannot be overlapped. You can set a range to null, and then no action will be processed in it.

Action: You can set an action to Trust, Monitor, Redirect (to a certain website URL), CAPTCHA, or Block.

Tag: You can set a tag of Friendly bots, Malicious bots, Normal traffic, or Suspicious bots.

Friendly bots: The bot is friendly and legal for the website by default.

**Suspicious bots**: The system finds the access source traffic suspicious but cannot determine if it is malicious to the website.

Normal traffic: The access traffic is regarded as from a real user.

Malicious bots: The bot has malicious traffic and is unfriendly to the website.

### Legitimate Bot

This feature allows legitimate bots (such as search engines and feed bots) to get website data so that the website can be normally indexed.

Log in to the WAF console and select Configuration center > Bot and application security on the left sidebar.
 On the Bot and application security page, select the target domain name in the top-left corner and click Bot management.

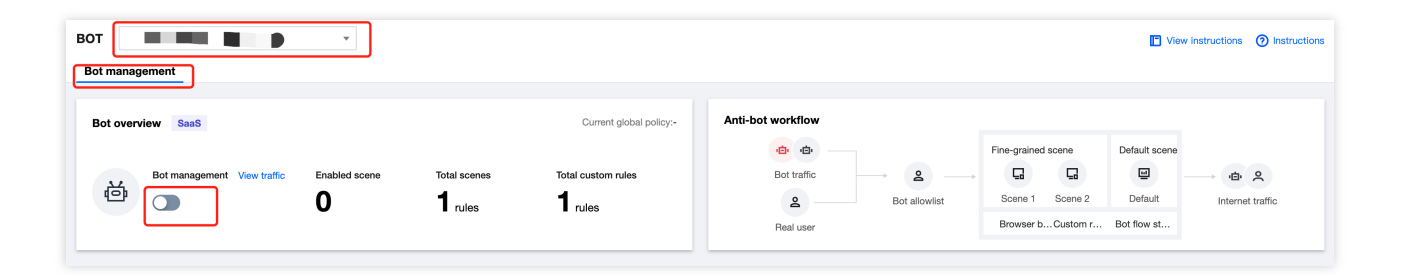

3. In Global settings on the Bot management tab, click Configure now in the Legitimate bots module section.

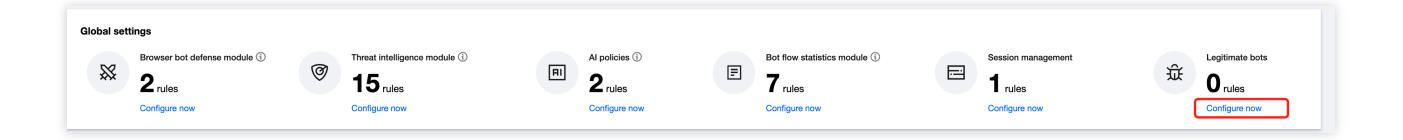

#### 4. On the **Legitimate bots** page, click

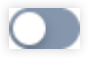

to enable the feature.

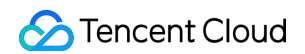

| Legitimate bots              |                                     |                        |                                                   |                     | × |
|------------------------------|-------------------------------------|------------------------|---------------------------------------------------|---------------------|---|
| (i) This is a global policy. | Your changes to the legitimate bots | settings will take eff | fect on all scenes under the current domain name. | Don't show again    | × |
| Bot type                     | Rule description                    | Action                 | On/Off                                            | Last modified       |   |
| Search engine bot            | The bot crawls the content          | 🗑 Trust                |                                                   | 2023-02-20 14:06:21 |   |
| Feed bot                     | The bot crawls the Internet I       | 🗑 Trust                |                                                   | 2023-02-20 14:06:24 |   |

### **Custom Rule**

This feature allows you to precisely handle compliant crawlers and access requests with different features. Note:

Currently, when you are creating a scenario-based bot rule, a custom rule set has been preset for the scenario. This feature analyzes data mainly from bot traffic analysis.

The content **is for reference only and cannot be used as the standard business configuration**. Web crawlers fall into diverse categories and generally vary by business type.

#### Case details

If requests cannot be blocked by setting an action score, you need to set the abnormal behavior characteristics. After identifying the exception in **Bot traffic analysis**, click **Details** to view the exception data and compare it with normal business data.

For example, if the URL duplication is 1, the number of sessions is 100 per minute, and User-Agents are misused, you need to check whether there are similar requests or proxies in the business, and if not, there is a malicious attack. Then, you can view the exception and configure the blocking policy as follows.

#### Case study

1. Log in to the WAF console and click Bot traffic analysis on the left sidebar.

2. On the **Bot traffic analysis** page, select the target domain name in the top-left corner and select the target access source. You can see that the IP request is fast, there is a single URL, and the threat intelligence is IDC.

| Add to blocklist | Only the late | est bot details      | can be viewed |        |                 |       |        |          |          |         |                    |         |          |       |                            |                                            |
|------------------|---------------|----------------------|---------------|--------|-----------------|-------|--------|----------|----------|---------|--------------------|---------|----------|-------|----------------------------|--------------------------------------------|
| Access           | Session       | Region               | Domain        | Reques | Action <b>T</b> | Num 4 | Hit 🔻  | Sce T    | Acti T   | Bots \$ | Bot ▼              | Thr 🔻   | Inte T   | Тур Т | Logg \$                    | Operation                                  |
|                  |               | <b>Q</b><br>Chengdu  | 10            |        | Monitor         | 2     | Bot an | 3<br>90  | 30<br>91 | 29      | Suspiciou<br>s bot | Tencen  | threat i |       | 2023-02-<br>20<br>17:00:00 | View logs View details<br>Add to blocklist |
|                  | 2             | <b>Q</b><br>Shanghai |               | /      | Monitor         | 1     | Bot an | 3C<br>88 | 31       | 51      | Suspiciou<br>s bot | Alibaba | threat i | abnor | 2023-02-<br>20<br>15:00:00 | View logs View details<br>Add to blocklist |

3. Click **View details**. In the **Basic session info** tab, you can view the average number of sessions per minute and the total number of sessions. Then, set the policy accordingly.

| Suspicious bot                                                                               | View access logs Add custom rules                                                                                                    | Irrectly displayed.     Bot action die                      |
|----------------------------------------------------------------------------------------------|----------------------------------------------------------------------------------------------------|-------------------------------------------------------------|
| At risk<br>Last request<br>53 Score                                                          | Number of sessions<br>1560 times<br>Access address beig04.testwaf.com<br>Scene name (d) 默认场景(300000088)<br>Exception feature<br>Threat intelligence, Intelligent statistics | 1,000<br>800<br>600<br>200<br>21Score<br>42Score<br>52Score |
| Basic session info Request feature information                                               | Threat intelligence module Al evaluation module Bot flow statistics module Session management                                                                               |                                                             |
| E Session                                                                                    |                                                                                                    |                                                             |
| Average session speed         73.41times/min           Session duration         21.25minutes | Total sessions 1560 Whether Robots.t                                                                                                    | xt exists No                                                |

4. On the **Threat intelligence** tab, check whether the IP has been used by a real user based on the intelligence data.

| IDC type     IDC description       Albaba Cloud     The IPs belong to the Albaba Cloud (IDC IP) IP library, and are often exploited by attackers to deploy bots or proxies rather than normal users. | Basic session info | Request feature information                                                                                                    | Threat intelligence module | Al evaluation module | Bot flow statistics module | Session management |  |  |  |
|----------------------------------------------------------------------------------------------------|--------------------|----------------------------------------------------------------------------------------------------|----------------------------|----------------------|----------------------------|--------------------|--|--|--|
| IDC type IDC description Albaba Cloud The IPs belong to the Albaba Cloud (IDC IP) IP library, and are often exploited by attackers to deploy bots or proxies rather than normal users.               | DC type            |                                                                                                    |                            |                      |                            |                    |  |  |  |
| Alibaba Cloud The IPs beiong to the Alibaba Cloud (IDC IP) IP library, and are often exploited by attackers to deploy bots or proxies rather than normal users.                                      | IDC type           |                                                                                                    | IDC description            |                      |                            |                    |  |  |  |
|                                                                                                    | Alibaba Cloud      | The IPs belong to the Alibaba Cloud (IDC IP) IP library, and are often exploited by attackers to deploy bots or proxies rather than normal users. |                            |                      |                            |                    |  |  |  |

5. On the **Request feature info** tab, view the request details.

| Buepcicus tor                                                                                                    | Number of sessions.<br><b>1560 times</b><br>datess beig04.sestwal.com<br>me (jd RUL&R (20000088))<br>feature Treat intelligence, intelligent statistics | Ht modules<br>② Bot analytics<br>Potory D<br>Action policy name 取以宽松旗略 | Vew access logs Add custom rules                       | © or are statistics within the selected time period, and the statistics of the access of<br>Bot accore distribution Bot accion distribution<br>1.500<br>0.00<br>0.00 |
|----------------------------------------------------------------------------------------------------|----------------------------------------------------------------------------------------------------|------------------------------------------------------------------------|--------------------------------------------------------|----------------------------------------------------------------------------------------------------|
| Basic session info         Request feature information         Threat intelligence module           Image: Request feature information         Image: Request feature information         Image: Request feature information | e Al evaluation module Bot flow statistics module                                                                                                    | Session management                                                     |                                                        |                                                                                                    |
| Percentage of repeated URLs ① 1Reference value: 0-1 Maximum URL depth ① 1                                                                                                    | Total URL types ① 1<br>Average URL depth ① 1                                                                                                    |                                                                        | Minimum URL depth ()<br>Total URLs ()                  | 1<br>453                                                                                                    |
| Cookie is abused      No Cookie validity                                                                                                    | Cookie exist () No<br>Most used Cookie ()                                                                                                    |                                                                        | Percentage of repeated Co<br>Percentage of the most us | volkies () OReference value: 0-1<br>ed Cookies () 0                                                                                                    |
| U User-Agent information                                                                                                    |                                                                                                    |                                                                        |                                                        |                                                                                                    |
| User-Agent type ① 1<br>User-Agent type ① 1<br>Percentage of the most used User-Agents ① 1                                                                                                    | User-Agent existence rate () 1<br>User-Agent existence rate () 1<br>User-Agent similarity rate () 0                                                     |                                                                        | User-Agent randomness in<br>Most used User-Agent @     | dex: () OReference value: 0-1<br>curl/7.28.0                                                                                                    |
| E Referer                                                                                                    |                                                                                                    |                                                                        |                                                        |                                                                                                    |

#### **Policy configuration**

1. Log in to the WAF console and select Configuration center > Bot and application security on the left sidebar.

2. On the **Bot and application security** page, select the target domain name in the top-left corner and click **Bot management**.

| BOT BOT BOT BOT BOT BOT BOT BOT BOT BOT                                                  |                                                          |                   |                                                                         | View instructions () Instructions                        |
|------------------------------------------------------------------------------------------|----------------------------------------------------------|-------------------|-------------------------------------------------------------------------|----------------------------------------------------------|
| Bot overview Saa5<br>Bot management View traffic Enabled scene Total scenes<br>0 1 rules | Current global policy:-<br>Total custom rules<br>1 rules | Anti-bot workflow | Fine-grained scene<br>Gene Gene<br>Scene 1 Scene 2<br>Browser bCustom r | Default scene<br>Default Internet traffic<br>Bot flow st |

3. Click the configuration page of a certain scenario and click **Custom rules**.

4. On the **Custom rules** page, click **Add a configuration**. Based on the above analysis, set the percentage of repeated URLs to a value greater than 0.7 (no other data exceeds this value during the process) and the number of sessions per minute to a value greater than 500. Then, click **OK**.

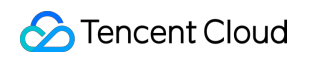

| Rule name *      | Enter a rule name with up to 50 charact                 | ers                                     |                                  |                                          |                       |
|------------------|---------------------------------------------------------|-----------------------------------------|----------------------------------|------------------------------------------|-----------------------|
| Rule description | (Optional) Enter up to 256 characters                   | 0 / 256                                 |                                  |                                          |                       |
| On/Off           |                                                         |                                         |                                  |                                          |                       |
| Condition *      | Match field                                             | Matched parameter                       | Logical operator                 | Content                                  | Operation             |
|                  | Percentage of repeated URLs v                           |                                         | > •                              | 0.7                                      | Delete                |
|                  | Average session speed                                   |                                         | > •                              | 500                                      | Delete                |
|                  |                                                         | Add Up to 10. Y                         | /ou can add 8 more methods       |                                          | <b>,</b>              |
| Action *         | Block                                                   |                                         |                                  |                                          |                       |
| Priority         | - 100 +                                                 |                                         |                                  |                                          |                       |
|                  | Enter an integer between 1-100. A smalle recently added | rvalue indicates a higher execution pri | iority. When the priority is the | same, rules more recently added are exec | cuted before the less |
| Custom tag *     | Malicious bot                                           |                                         |                                  |                                          |                       |

#### Note:

Currently, when you are creating a scenario-based bot rule, a custom rule set has been preset for the scenario.

# API Security API Security Practice Tutorial

Last updated : 2024-09-05 11:40:21

### Overview

Users can enable the API security analysis feature on the Access Management Page, and observe and analyze API assets and risks by combining features such as API traffic analysis, API asset management, API security, event management, and access logs. This allows for targeted policy settings to protect website API assets and businesses from network attacks and infringements, preventing the sensitive data leak.

The process of API security practice tutorial is as follows:

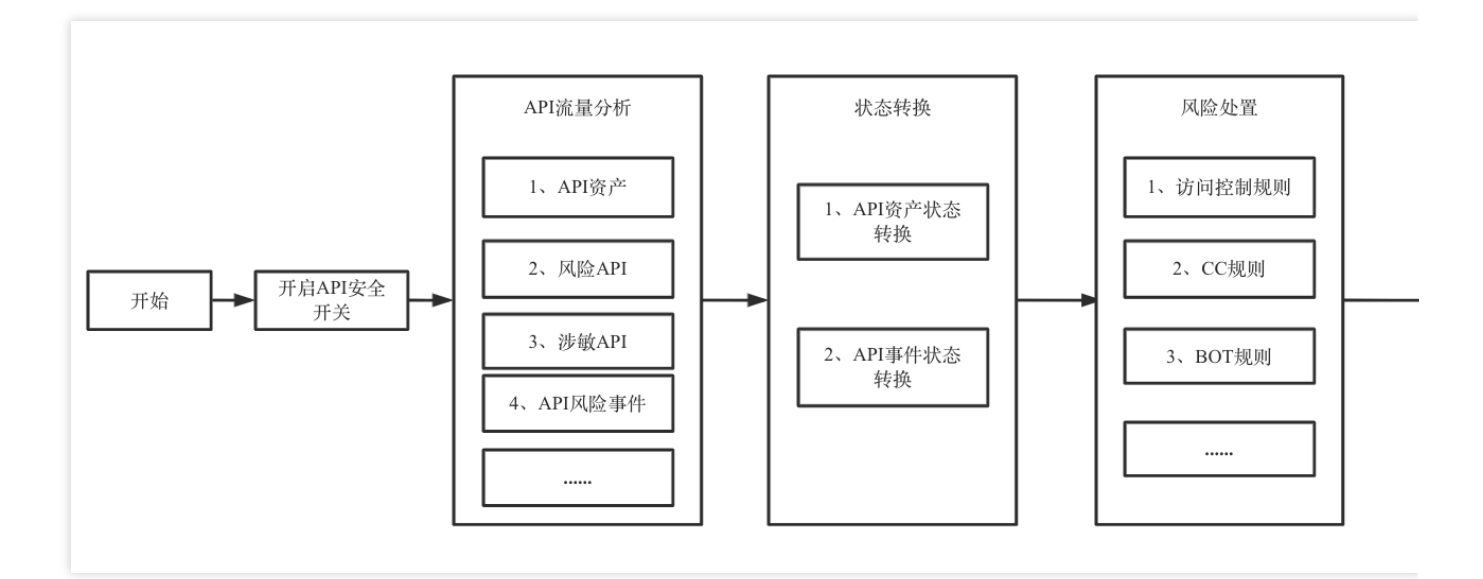

### Prerequisites

To enable API Security, you need to purchase the instance's version corresponding to WAF. On the Access Management Page, select the domain name to be protected and enable the API Security switch.

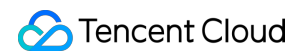

| Ps (No editing)". View de |
|---------------------------|
|                           |
| Get mouse focus           |
|                           |
| 🔻 API securi 🕇            |
|                           |
|                           |
|                           |
|                           |
|                           |
|                           |
|                           |
|                           |
| L                         |
|                           |

### **API Traffic Analysis**

1. Log in to the WAF Console, and choose Safe and visible > API Analytics in the left sidebar.

2. On the API traffic analysis page, select the corresponding domain name from the top left corner. The right side shows whether API Security is enabled for the current domain name.

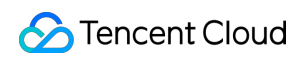

| API assets              |                       |                         |                       |                                     |                         | API security risks     |                     |                 |
|-------------------------|-----------------------|-------------------------|-----------------------|-------------------------------------|-------------------------|------------------------|---------------------|-----------------|
| Total APIs<br><b>14</b> |                       | Discovered APIs<br>14   | Active APIs in th     | <sup>7-day inac<br/><b>14</b></sup> | ctive A                 | Unsafe APIs<br>12      |                     | Sense           |
| Compared to Yest        | erday                 | Compared to Yesterday   | Compared to Yesterday | Compared                            | d to Yesterday          | Compared to Yesterday  |                     | Compared to Ye  |
| Today Yester            | day Last week         | 2024-07-02 ~ 2024-08-02 |                       |                                     |                         |                        |                     |                 |
| Top 5 active API        | s                     |                         |                       | API Ass                             | set Management See more | Active/Inactive API tr | ends                |                 |
| POST                    |                       |                         |                       |                                     | 111                     | 20                     |                     |                 |
| POST                    | -                     |                         |                       | 72                                  |                         | 15                     |                     |                 |
| POST                    | 2                     |                         |                       |                                     |                         | 10                     |                     |                 |
| POST                    | 2                     |                         |                       |                                     |                         | 5                      |                     |                 |
| POST                    | 2                     |                         |                       |                                     |                         | 2024-07-02 00:00:00    | 2024-07-09 00:00:00 | 2024-<br>— Inac |
| Sensitive APIs          | by sensitivity        |                         |                       | Top 5 sensitive AF                  | Pls                     |                        |                     | Types of sens   |
|                         |                       |                         |                       | POST                                | -                       |                        | 2                   |                 |
| Me                      | dium sensitivity: 6 — |                         |                       | POST                                | -                       |                        | 2                   |                 |
|                         |                       | — High s                | ensitivity: 9         | POST                                | -                       |                        | 2                   |                 |
|                         |                       |                         |                       | GET                                 | -                       | 1                      |                     | •               |
|                         |                       |                         |                       | GET                                 |                         | 1                      |                     | •               |

#### **Display Instructions:**

| Field Name                    | Description                                                                                                    |
|-------------------------------|----------------------------------------------------------------------------------------------------|
| API asset overview            | Statistics on the total number of API assets under the current domain name and the number of assets in corresponding statuses.                                                        |
| API security risks overview   | Statistics on the number of risky APIs, sensitive APIs, and API events under the current domain name.                                                                                 |
| Asset activity status related | Statistics on the ranking, quantity, and trends of active APIs and inactive APIs under the current domain name.                                                                       |
| Sensitive data API related    | Statistics on the classification, ranking, and proportion distribution of sensitive APIs under the current domain name.                                                               |
| API event related             | Statistics on the risk proportion of detected API events, ranking<br>of related event numbers, event type proportions, number of<br>events, and trends under the current domain name. |

3. By clicking the **text** in the chart, you can navigate to the API asset list/API asset details page.

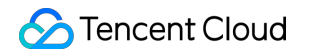

| Top 5 active APIs |   |                 |    | API Asset Management See more |
|-------------------|---|-----------------|----|-------------------------------|
| POST              | - |                 |    | 111                           |
| POST              | - |                 | 72 |                               |
| POST              | - | View API assets |    |                               |
| POST              | 2 |                 |    |                               |
| POST              | 2 |                 |    |                               |

### **API Asset Management**

Users can manage and mark relevant API assets by changing the API asset status, making it convenient for subsequent statistics, analysis, and handling of API assets.

1. Log in to the WAF Console, and choose Asset Center > API Asset Management in the left sidebar.

2. On the API Asset Management page, select the domain name to be protected in the top left corner. The right side shows whether the API Security is enabled for the current domain name.

| API Asset Management  |                       | ۵                     |                       |                       |                    |
|-----------------------|-----------------------|-----------------------|-----------------------|-----------------------|--------------------|
| API status            |                       |                       |                       |                       | API processing st  |
| Total APIs            | Discovered APIs       | Active APIs in th     | 7-day inactive A      | Scenes                | Confirmed          |
| 14                    | 14                    | 0                     | 14                    | 0                     | 0                  |
| Compared to Yesterday | Compared to Yesterday | Compared to Yesterday | Compared to Yesterday | Compared to Yesterday | Compared to Yester |

3. On the API Asset Management page, select the API for which you want to change the status, and click **Asset Status** or **Status changed** for the API asset.

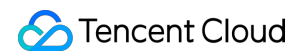

| PI Asset Management   |                   | ▼ 🔗 The                                                                         | API security is enabled.     |                       |                      | <b>@</b> 0             |  |
|-----------------------|-------------------|---------------------------------------------------------------------------------|------------------------------|-----------------------|----------------------|------------------------|--|
| API status            |                   |                                                                                 |                              |                       |                      | API processing sta     |  |
| Total APIs            | Discovered APIs   | Active APIs in th                                                               | 7-day inactive A             | Scenes                |                      | Confirmed              |  |
| 14 14                 |                   | 0                                                                               | 14                           | 0                     |                      | 0                      |  |
| Compared to Yesterday | Compared to Yeste | erday Compared to Yesterday                                                     | Compared to Yesterday        | Compared to Yesterday |                      | Compared to Yesterd    |  |
| API Asset Tree        | Yesterday         | week     2023-01-01     ~ 2024-08-02       Batch Operation     All request meth | ods  View only sensitive API | s View Auth           | entication-Free APIs | Only Separate keywords |  |
| All APIs (14)         |                   | API                                                                             | Active <b>T</b>              | Whethe T              | Asset s <b>T</b>     | Remarks                |  |
| POST                  |                   |                                                                                 |                              |                       |                      | ]                      |  |
| POST                  |                   | POST 🔽                                                                          | Yes                          | No                    | Detected             |                        |  |
| GET                   |                   |                                                                                 |                              |                       |                      |                        |  |
| POST                  |                   | POST                                                                            | Yes                          | No                    | Detected             | 1                      |  |
| POST                  |                   |                                                                                 |                              |                       |                      |                        |  |

4. In the status changed window, modify the relevant parameters, and click **Submit**.

| Status ch   | anged                | ×      |
|-------------|----------------------|--------|
| Detected    | Username *           |        |
| In progress |                      |        |
| Confirmed   | Remarks              |        |
| Offline     | Up to 100 characters |        |
| Ignored     |                      |        |
|             |                      |        |
|             | Submit               | Cancel |

#### Description of the Status changed Page:

| Field Name | Description                                                                   |
|------------|-------------------------------------------------------------------------------|
| Username   | Default to the current console account name, supporting user customization    |
| Remarks    | Status note description, up to 100 characters.                                |
| Status     | Cover five statuses: Detected, Confirming, Confirmed, Abolished, and Ignored. |

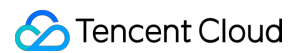

5. On the API asset management Page, select the API asset details you want to view, and click **View details** in the Operation column.

| POST /re1<br>High risk • D | To<br>etected regularE2 Related d | omain:                  |                  |                                               |
|----------------------------|-----------------------------------|-------------------------|------------------|-----------------------------------------------|
| Yesterday's peak QPS       | Security events                   | Whether to Authenticate | Sensitive fields | Sensitive Data Traffic Within 30<br>Days<br>O |
|                            |                                   |                         |                  |                                               |

#### Description of the TAB details page:

| Field Name          | Description                                                                                  |
|---------------------|----------------------------------------------------------------------------------------------|
| API overview        | Access trend, access source distribution, and request feature statistics of the current API. |
| API attack overview | Attack trends and statistics of top abnormal requests for the current API.                   |
| Parameter example   | Request data and response data of the current API.                                           |
| Parameter list      | Parameters in the request and response data of the current API.                              |
| Associated event    | Associated risk event list of the current API.                                               |
| Change history      | Status change history and remarks of the current API assets.                                 |

### **Event Management**

Users can manage and mark relevant API assets by changing the API asset status, making it convenient for subsequent statistics, analysis, and handling of API assets.

1. Log in to the WAF console, and choose Event Management > API security events in the left sidebar.

2. On the API security events page, select the domain names to be protected in the top left corner. The right side shows whether API Security is enabled for the current domain name.

3. In the event overview page, you can view the total number of current events and number of events in each status.

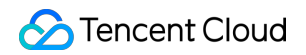

| Security events All domains   | ▼                     |                       |                       |                         |
|-------------------------------|-----------------------|-----------------------|-----------------------|-------------------------|
| BOT Events API security event | <u>s</u>              |                       |                       |                         |
| Statistics                    |                       |                       |                       |                         |
| Security events 28            | Detected today        | Detected 28           | Handled               | $\overline{\mathbf{V}}$ |
| Compared to Yesterday         | Compared to Yesterday | Compared to Yesterday | Compared to Yesterday | Compa                   |

4. In the event list page, select the event status you want to change, and click **Status** or **Status changed** of the event.

| Today Yesterday                        | Last week | 2024-07-02 ~ | 2024-08-02 | <b>i</b>            |                |                               |             |                  |
|----------------------------------------|-----------|--------------|------------|---------------------|----------------|-------------------------------|-------------|------------------|
| Categories                             |           | Batch handle | Batch ig   | nore Batch del      | lete All req   | uest method 🔻                 |             | Separate keyword |
| All event types                        | 28        | Event ID     |            | Event type <b>T</b> | Event I 🔻      | Related domain                | Related API |                  |
| <ul> <li>Service exceptions</li> </ul> | 5         |              |            |                     |                |                               |             |                  |
| Abnormal source IPs                    | 1         | 10.710       | 5          | Excessive acqui     | Medium<br>risk | prod-apisaastest.testwaf.com  | GET         | 6                |
| Abnormal clients                       | 4         |              |            |                     |                |                               |             |                  |
| Web attacks                            | 1         |              | /后         | Abnormal clients    | Medium<br>risk | prod-saasautotest.testwaf.com | GET GET     | I                |
| XSS attack                             | 1         |              |            |                     |                |                               |             |                  |

5. In the status changed window, modify the relevant parameters, and click **Submit**.

| Status ch   | nanged               | ×     |
|-------------|----------------------|-------|
| Detected    | Username *           |       |
| In progress |                      |       |
| Handled     | Remarks              |       |
| Ignored     | Up to 100 characters |       |
| Disabled    |                      |       |
|             |                      |       |
|             | Submit Ca            | ancel |

#### Description of the Status changed Page:

| Field Name | Description                                                                |
|------------|----------------------------------------------------------------------------|
| Username   | Default to the current console account name, supporting user customization |
| Remarks    | Status note description, up to 100 characters.                             |
| Status     | Detected: Detected and unconfirmed API events.                             |

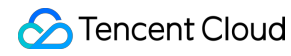

Handling: API event with risks being confirmed and related rules being configured. This status includes processing suggestions for the event type (CC/access control/BOT, etc.), and appropriate rules can be added with one click. Confirmed: API events with risks confirmed and handling rules added. Ignored: Confirm as not required to be handled and ignore it. Disabled: Observe the access traffic and attack traffic situation, confirming that the event can be completely closed.

6. On the Event Management page, select the target event, and click **View details** to enter the Details page.

7. On the Event details page, the information such as the basic information of the event, suggestions, added rules, and change history will be displayed.

| Abnormal clients Medium risk • Detected                                           |                     |                            | Status changed X                 |                            |
|-----------------------------------------------------------------------------------|---------------------|----------------------------|----------------------------------|----------------------------|
| Basic information                                                                 | Suggestion Ru       | le added Attacker d        | etails Change history            |                            |
| Basic information                                                                 |                     |                            |                                  |                            |
|                                                                                   | Event ID            | Event type                 | Occurred                         | Update time                |
|                                                                                   |                     | Service exceptions         | A 2024-07-04 15:37:12            | 2024-07-22 21:08:53        |
|                                                                                   | Related API GET     | 6                          |                                  |                            |
|                                                                                   | Associated domain   |                            | 6                                |                            |
|                                                                                   | Attacker IP 1       |                            |                                  |                            |
|                                                                                   | Event details Time: | 2024-07-22. Detected a la  | rge number of suspicious reque   | ests from abnormal client  |
|                                                                                   | types               | (bot). Please check and co | nfigure a rule against the abnor | mal UA types if necessary. |
| Suggestion It is recommended to add the following rules                           |                     |                            |                                  |                            |
| Suggestion 1                                                                      | Suggestion 2        |                            |                                  |                            |
| O         Suggestion         Each domain supports up to 150 rules         Add now |                     |                            |                                  | Add now                    |
| Go to "Basic Security > Access control > Add rule"                                |                     |                            |                                  |                            |
| Conditions:                                                                       |                     |                            |                                  |                            |
| 1.<br>2                                                                           |                     |                            |                                  |                            |
| 3.                                                                                |                     |                            |                                  |                            |
|                                                                                   |                     |                            |                                  |                            |

#### Description of the Details Page:

| Field Name            | Description                                                                                                    |
|-----------------------|----------------------------------------------------------------------------------------------------|
| Basic information     | Information on the current event including event ID, event type, associated API, domain name, occurrence time, update time, and event details. |
| Suggestions           | Suggestions for handling the current event type (CC, access control, and bot, etc.).                                                           |
| Added rules           | Existing access control rules.                                                                                                    |
| Attack source details | Details of the attack source and related operations for the current event.                                                                     |
|                       |                                                                                                    |

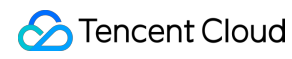

Change history

History of status changes for the current event.
# WAF Working with API Gateway

Last updated : 2023-12-29 14:53:05

This document describes how to configure WAF to protect APIs on API Gateway.

# Prerequisite

You have activated WAF.

You have published an API on API Gateway as instructed in Getting Started.

## Directions

### Step 1. Bind a custom domain name in the API Gateway console

For more information about how to bind a custom domain name in the API Gateway console, see Configuring a Custom Domain Name .

#### Note

When a custom domain name is bound to API Gateway, the system will check whether you have configured CNAME and resolved it to the service subdomain name. Therefore, you need to configure CNAME and resolve the custom domain name to the subdomain name of API Gateway, modify the DNS record, and point the custom domain name to the WAF CNAME domain name.

### Step 2. Configure WAF

- 1. Log in to the WAF console and select Connection Management on the left sidebar.
- 2. On the page that appears, click Add domain name.

| Connection Management |                    |                                      |  |  |  |  |  |  |  |
|-----------------------|--------------------|--------------------------------------|--|--|--|--|--|--|--|
| Domain names          | Instances          |                                      |  |  |  |  |  |  |  |
|                       |                    |                                      |  |  |  |  |  |  |  |
| Add domain nam        | Select an instance | ✓ Select the security group statu: ▼ |  |  |  |  |  |  |  |

3. Configure required parameters and click **OK**.

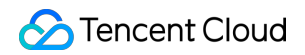

| Add domain name       |                                                                                                    |
|-----------------------|----------------------------------------------------------------------------------------------------|
| Instance              | SaaS CLB :                                                                                                    |
| Domain name *         | Please enter the domain name                                                                                                    |
| Server configuration  | ✓ HTTP 80 ▼                                                                                                    |
|                       | HTTPS                                                                                                    |
| Use proxy 🛈           | No Yes     Whether WAF uses L7 proxy (Anti-DDoS/CDN)?                                                                                      |
| Origin address 🛈      | O IP O Domain name                                                                                                    |
|                       | Enter up to 50 IPv4/IPv6 origin addresses separated by carriage returns                                                                    |
| Load balancing policy | RR IP hash                                                                                                    |
| Advanced settings     |                                                                                                    |
| Connection method     | Short connection O Long connection Persistent connection is used for forwarding by default. You can change the connection method as needed |
| Write timeout         | 300 + seconds (Range: 1 - 600) Your WAF does not support this feature. Please upgrade it to WAF Enterprise Upgrade                         |
| Read timeout          | - 300 + seconds (Range: 1 - 600)                                                                                                    |
| Enable HTTP2.0 (j)    | Your WAF does not support this feature. Please upgrade it to WAF Enterprise Upgrade                                                        |
| -                     | Please ensure that your origin server supports and enables HTTP2.0, or the configuration will downgrade to even if HTTP2.0 is enabled      |
| Enable WebSocket      | No Yes<br>If your website is using Websocket, we recommend that you select Yes                                                             |

4. The domain name should now be in the **No CNAME records added** status.

| Add | domain name Select an instanc | Select the security group         | statu: 🔻               |                          |     |              |   |
|-----|-------------------------------|-----------------------------------|------------------------|--------------------------|-----|--------------|---|
|     | Domain name/Access stat T     | Access information ( ) T Instance | ce ID/name Mode T      | Intermediate address (j) | Bot | API security |   |
|     | No CNAME records added 🎲      | SaaS -Hong Kong (China)           | Rule engine: Block mod | a                        |     |              | ( |

### Step 3. Modify the CNAME record

1. Modify the CNAME record at your DNS service provider and resolve the custom domain name to the WAF domain name.

2. Log in to the WAF console, select Connection Management on the left sidebar and then the Domain names tab.

# **API** Capacity Protection

Last updated : 2023-12-29 14:53:17

## Why capacity protection is necessary for APIs?

APIs are designed for automated scheduling and thus vulnerable to network attacks caused by automated scheduling. Attackers attempt to use replays to automatically send volumes of business traffic with different authentication credentials, resulting in data leakage.

By using automated tools to launch Layer-7 DDoS attacks, attackers initiate continuous requests and occupy the bandwidth of the server and upstream and downstream computing and storage resources, resulting in business instability.

Fuzz testing tools can be also used to conduct targeted attacks and bypass security measures. In addition, attackers can write automated programming tools to perform resource exhaustion attacks.

Given these threats, APIs can be protected by the following modules.

API capacity protection

API security protection

API asset management

API lifecycle management

This article describes how to implement API capacity protection. Note that during the development lifecycle, the API system stability can be protected and boosted by using **caching**, **downgrading**, **and rate limiting** measures.

Cache

Degrade

Rate limits

Increase system access speed and system processing capacity.

When the service or the core process is affected, temporarily block the API access, and unblock after the peak time or the problem is solved.

The system is protected by limiting the rate of concurrent access requests or the rate of requests within a time window. Once the rate limit is reached, services can be denied, queued or waited, and downgraded.

Although these effective protection measures can be implemented in the process of development, operation and deployment, they are too cost-consuming and throughout the lifecycle of API security, it is necessary to provide API capacity protection for all API assets.

Therefore, adjustments need to be made for each API, leading to exponentially increased workload. You can quickly protect the capacity of business APIs with the following methods.

#### Note

API analytics is currently in beta and only supports 3 domain names. Submit a ticket if you need to use it.

# How to protect the capacity of APIs?

When protecting API capacity, in addition to the measures described above, you can also use the API capacoty module in WAF. This article explains the following 9 methods for target APIs.

| Protection Method                   | Description                                                             |
|-------------------------------------|-------------------------------------------------------------------------|
| API content caching                 | Cache static API resources.                                             |
| API access downgrade                | Block API exceptional traffic to protect business system stability.     |
| API rate limiting                   | Limit the overall access request rate of the API.                       |
| API scheduling rate limiting        | Limit the access speed of the client scheduling API.                    |
| Protection for API sensitive calls  | Protect sensitive APIs from scheduling abuse and ensure no data breach. |
| Protection for API resources        | Protect API resources from being overused.                              |
| Protection for key APIs             | Perform 2FA/MFA authentication when key APIs are scheduled.             |
| API signature verification          | Verify that the client is a real client for access.                     |
| API exception scheduling protection | Protect the API from being accessed by abnormal resources.              |

# **API** Content Caching

Public APIs are frequently called to return content using a lot of resources. If the content will not be continuously updated for a period of time, the content can be cached to reduce computing and bandwidth resources of the API server.

Here you can use the Web tamper protection module in Basic Security to quickly cache the API content.

1. On the page displayed, click **Add rule**, and the rule adding window will pop up.

2. In the pop-up window, configure relevant fields and click **OK**.

| Enter a name (up to 50 chars)                                                                                                 |                                                                                                    |  |  |  |  |
|----------------------------------------------------------------------------------------------------|----------------------------------------------------------------------------------------------------|--|--|--|--|
|                                                                                                    |                                                                                                    |  |  |  |  |
| Please enter the access directory/complete static file path within 128 characters                                             |                                                                                                    |  |  |  |  |
| Please configure static resources such as .html, .shtml, .txt, .js, .css, .jpg, .png, or the access path of static resources. |                                                                                                    |  |  |  |  |
|                                                                                                    | Please enter the access directory/complete static file path within 128 characters<br>Please configure static resources such as .html, .shtml, .txt, .js, .css, .jpg, .png, or<br>the access path of static resources. |  |  |  |  |

#### Field description:

Rule name: The rule name can be up to 50 characters. You can search for rules by name in attack logs.

**Page path**: Path of the page to be protected from tampering. You need to enter a specific URL rather than a path. **Note** 

The specified page is limited to static resources such as .html, .shtml, .txt, .js, .css, .jpg, and .png.

After the rule is added, when a user accesses this page for the first time, WAF will cache the page, and subsequent access requests will be directed to the WAF-cached page.

3. After the tamper protection rule is added, it will be enabled by default.

# **API** Rate Limiting

API rate limiting involves two parts:

### Limiting API speed

If API speed limits are imposed on the server, some clients may be unable to access business. When APIs are attacked by a large amount of traffic and the API speed is limited on the backend, most of the access traffic will be considered exceptional and blocked. So it is recommended to limit the **client calls**.

### **Limiting API calls**

The API calls allowed for each client can be restricted through CC protection and bot management.

#### CC protection settings

With CC protection, you can set the overall access frequency of each client. Once the client exceeds the expected limit, it will be handled as configured.

1. On the CC protection page, click **Add rule**.

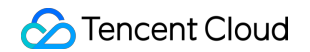

| Web security(65 | 57) Access control                                                                                                  | CC protection                                                                      | Web tamper protection(1)                                                           | Data leakage     | prevention(1)                                                                    |
|-----------------|----------------------------------------------------------------------------------------------------|------------------------------------------------------------------------------------|------------------------------------------------------------------------------------|------------------|----------------------------------------------------------------------------------|
| Emergency C     | CC protection (i)<br>Support auto decisions and p<br>and delay) of the origin serve<br>frequency access requests, a | protection policies based<br>r and website access his<br>ind banning attackers for | on exceptional responses (timeout<br>tory, real-time blocking of high-<br>r 1 hour | Sessio<br>Sessio | on setting()<br>n position: – Match mode S<br>n settingStart position: ; End pos |
| Add rule        | l ach domain name supports                                                                                          | up to 5 rules                                                                      |                                                                                    |                  | Click to sele                                                                    |

2. In the Add rule window displayed, configure the parameters and click OK.

| Rule name *                                          | Enter a name      | (up to 50 ch | ars)              |                         |                 |
|------------------------------------------------------|-------------------|--------------|-------------------|-------------------------|-----------------|
| Recognition mode *                                   |                   | SSION        |                   |                         |                 |
| Match method •                                       | Field             |              | Matched parameter | Logical operator        | Content         |
|                                                      | URL               | *            |                   | Equal to                | ▼ Must start v  |
|                                                      |                   |              | Aut               | Op to TU. You can add   | a smole methods |
| Access frequency •                                   | 60                | times        | 60secc 🔻 🛈        |                         |                 |
| Access frequency •<br>Action •                       | 60<br>Block       | times        | 60secc ▼ (i)      | d op to 10. fou can add |                 |
| Access frequency •<br>Action •<br>Penalty duration • | 60<br>Block<br>10 | times<br>•   | 60secc ▼ ③        | 1)                      |                 |

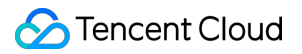

#### Bot management settings

Go to Bot management > Bot protection, configure the average session speed to control the continuous access speed of each client.

1. In the **Scene management** module, view the target scene by clicking **View configuration**.

| cene managen                    | nent                                    |                                                                                                    |        |         |                    |
|---------------------------------|-----------------------------------------|----------------------------------------------------------------------------------------------------|--------|---------|--------------------|
|                                 |                                         |                                                                                                    |        |         |                    |
| From here                       | e you can start configuri               | ing bot scenes                                                                                           |        |         |                    |
| Based on years                  | s of Tencent security experience in bot | management, we provide different setting                                                                 |        | [       | w.                 |
| options for diffe               | erent scenes, making it easier to comp  | lete your configuration.                                                                                 |        |         |                    |
|                                 |                                         |                                                                                                    |        |         |                    |
| Create sce                      | ne                                      |                                                                                                    |        | 01. Add | l a domai          |
| Create sce                      | ne                                      |                                                                                                    |        | 01. Add | l a domair         |
| Create sce                      | ne                                      |                                                                                                    |        | 01. Add | a domain           |
| Create sce<br>Default scene (j) | ne                                      |                                                                                                    |        | 01. Add | a domain           |
| Create scen                     | ne<br>Scene ID: 3000048541              | All paths                                                                                                |        | 01. Add | a domain           |
| Create sce<br>Default scene (j) | ne<br>Scene ID: 3000048541              | <ul> <li>All paths</li> <li>2023-02-22 01:41:05</li> </ul>                                               |        | 01. Add | Action<br>policies |
| Create scene                    | Scene ID: 3000048541                    | <ul> <li>✓ All paths</li> <li>② 2023-02-22 01:41:05</li> <li>Ξ‡ Browser bot ③ Threat intelli </li> </ul> | Al 🗿 B | 01. Add | Action<br>policies |

2. Click Add rule, configure parameters, and click OK.

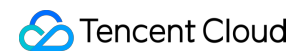

|                  | Please enter a rule name within 50 characters                                             |                                                                     |
|------------------|-------------------------------------------------------------------------------------------|---------------------------------------------------------------------|
| Rule description | (Optional) Enter up to 256 characters                                                     |                                                                     |
|                  | 0 / 25                                                                                    | 56                                                                  |
| On/Off           |                                                                                           |                                                                     |
| Condition •      | Field Matched parameter                                                                   | Logical operator Content                                            |
|                  | Average session speed (i) •                                                               | >      Please enter an integer be                                   |
|                  | Add Up                                                                                    | o to 10. You can add 9 more methods                                 |
| Priority         | - 100 +                                                                                   |                                                                     |
|                  | Enter an integer between 1-100. A smaller value indicates a higher exec<br>recently added | cution priority. When the priority is the same, rules more recently |
|                  |                                                                                           |                                                                     |

#### **Session settings**

With the dramatically growing number of IPv4 IPs in the current network, many IP operators have started using a NAT IP, which allows multiple business clients to use one public IP. If rate limits are only enforced on business IPs that share one NAT IP, IP rate limiting can be easily triggered with false positives. However, restricting the number of requests made will be much less effective if the rate limits are set too high.

Therefore, you can configure session settings, which can **automatically distinguish different clients under the same IP and impose business rate limits** for a single client.

#### Session settings

1. Log in to the WAF console and select **Basic Security** on the left sidebar.

2. On the basic security page, select the target domain name in the top-left corner and click **CC protection**.

| Basic Security  |                                                             |                                                            | •                                       |                         |                                 |
|-----------------|-------------------------------------------------------------|------------------------------------------------------------|-----------------------------------------|-------------------------|---------------------------------|
| Rules Saat      | S Access control                                            | CC protection                                              | Web tamper protection                   | Data leakage prevention | Block page                      |
| Web security(65 | angine ()<br>(9) Access control                             | CC protection                                              | Web tamper protection                   | Data leakage prevention | O Default                       |
| Emergency C     | C protection ()                                             | protection policies based o                                | n avcentional responses (timeout        | Session setting         | Match mode Session ID-          |
| Status          | and delay) of the origin serv<br>frequency access requests, | er and website access histo<br>and banning attackers for 1 | ry, real-time blocking of high-<br>hour | Session settingSta      | rt position: ; End position: Co |

- 3. In the **Session settings** module, click **Set**.
- 4. Configure parameters and click **OK**.

| Session setting                                                                                                    |                                                                                                    |
|----------------------------------------------------------------------------------------------------|----------------------------------------------------------------------------------------------------|
| Session position •                                                                                                    | Please select                                                                                                    |
| Match mode *                                                                                                    | String match Osition match                                                                                                    |
| Session ID •                                                                                                    | Up to 32 characters; string match (such as key_b=)                                                                                                    |
| End position                                                                                                    | Enter up to 32 characters                                                                                                    |
| GET/POST example<br>If the complete parar<br>In string match mode<br>end character is "&",<br>In location match mode<br>will be matched<br>Cookie example<br>If the complete cook<br>In string match mode<br>In location match mode<br>456 will be matched<br>Header example:<br>If the complete HEAD<br>In location match mode<br>b65 will be matched | meter of a request is key_a=124&key_b=456&key_c=789<br>e, the session ID iskey_b= and in String Match mode, SESSION ID is "key_b=",<br>, then 456 will be matched; or<br>ode, the session ID iskey_b, start position is "0", and end position is "2", then 456<br>ie of a request is cookie_1=123;cookie_2=456;cookie_3=789<br>e, the session ID iscookie_2=, end character is ";", then 456 will be matched<br>ode, the session ID iscookie_2, start position is "0", and end position is "2", then<br>DER of a request is X-UUID: b65781026ca5678765<br>ode, the session ID isX-UUID, start position is "0", and end position is "2", then |
|                                                                                                    | OK Back                                                                                                    |

#### Parameter description:

**Session position**: Select HEADER, COOKIE, GET, or POST, where GET and POST are HTTP request parameters rather than HTTP headers.

Match mode: Except HEADER (only supports position match), all support matching by string pattern or position.

Session ID: The identifier of the session. It can be up to 32 characters.

**Start position**: Specify the start of the string or the position. It is an integer between 1 and 2048 and only up to 128 characters can be extracted.

**End position**: Specify the end of the string or the position. It is an integer between 1 and 2048 and only up to 128 characters can be extracted.

#### **Conversation settings**

1. Navigate to Bot management > Advanced settings, click Configure now.

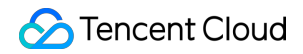

| Global s | ettings                                            |   |                                                                    |    |                                             |   |                                                                 |  |
|----------|----------------------------------------------------|---|--------------------------------------------------------------------|----|---------------------------------------------|---|-----------------------------------------------------------------|--|
| **       | Browser bot defense module ① O rules Configure now | 0 | Threat intelligence module (i)<br><b>16</b> rules<br>Configure now | RI | Al policies (i)<br>O rules<br>Configure now | E | Bot flow statistics module ③<br><b>7</b> rules<br>Configure now |  |

2. On the session management page, click Add a configuration, configure parameters and click OK.

#### Note

A token ID should be a continuous tracking ID, such as the value of set-cookies after login.

| Add Token         |                      |
|-------------------|----------------------|
| Token name        | Up to 128 characters |
| Token description | Up to 128 characters |
| Token location •  | GET                  |
| Token ID •        | Up to 32 characters  |
| On/Off            |                      |
|                   | OK Back              |

#### Parameter description:

**Token location:** Select HEADER, COOKIE, GET, or POST, where GET and POST are HTTP request parameters rather than HTTP headers.

Token ID: The identifier of the Token.

### **Limiting API calls**

Each sensitive API should have a limit on the number of calls. For example, if the SMS API service is not rate-limited, the APIs could suffer abusive consumption and incur excessive charges. If these sensitive APIs are verified by 2FA/MFA or other authentication techniques before being called, abnormal API scheduling can be effectively reduced. You can limit API calls in Bot management > **Bot protection**.

#### Performing authentication before sensitive API calls

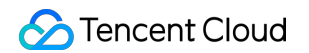

| Rule name *      | Please enter a rule name within 50 characters                                       |                                                            |
|------------------|-------------------------------------------------------------------------------------|------------------------------------------------------------|
| Rule description | (Optional) Enter up to 256 characters                                               |                                                            |
|                  | 0                                                                                   | / 256                                                      |
| On/Off           |                                                                                     |                                                            |
| Condition •      | Field Matched parameter                                                             | Logical operator Content                                   |
|                  | Request path (i) v                                                                  | Include v /api                                             |
|                  | Add                                                                                 | Up to 10. You can add 9 more methods                       |
| Action •         | CAPTCHA 👻                                                                           |                                                            |
| Priority         | - 100 +                                                                             |                                                            |
|                  | Enter an integer between 1-100. A smaller value indicates a higher e recently added | execution priority. When the priority is the same, rules m |
| Custom tag •     | Suspicious bot                                                                      |                                                            |

### Limiting the total API calls per client can make within a session

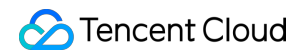

| Rule name *      | Please enter a rule name within 50 characters       |                                                 |                             |                        |  |  |  |
|------------------|-----------------------------------------------------|-------------------------------------------------|-----------------------------|------------------------|--|--|--|
| Rule description | (Optional) Enter up to 256 character                | ers                                             |                             |                        |  |  |  |
|                  |                                                     | 0 / 256                                         |                             |                        |  |  |  |
| On/Off           |                                                     |                                                 |                             |                        |  |  |  |
| Condition •      | Field                                               | Matched parameter                               | Logical operator            | Content                |  |  |  |
|                  | Request path (j)                                    | •                                               | Include v                   | /api                   |  |  |  |
|                  | Average session speed (j)                           | v                                               | > •                         | 12                     |  |  |  |
|                  |                                                     | Add Up to 10. Ye                                | ou can add 8 more meth      | ods                    |  |  |  |
| Action •         | САРТСНА 👻                                           |                                                 |                             |                        |  |  |  |
| Priority         | - 100 +                                             | _                                               |                             |                        |  |  |  |
|                  | Enter an integer between 1-100. A si recently added | maller value indicates a higher execution price | prity. When the priority is | the same, rules more r |  |  |  |
|                  | Suppleique hat                                      |                                                 |                             |                        |  |  |  |

### How to authenticate the client access to APIs?

There are many ways to verify the client's signature, including but not limited to:

Mutual TLS authentication.

Client signature verification.

Client challenge authentication.

Authentication can be enhanced by applying mTLS and client signature challenges, etc.

Meanwhile, browser bot defence can be enabled in WAF to authenticate API data on the client side. For more details, see Client Risk Identification.

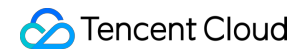

| Scene configuration                                                                                              |  |
|----------------------------------------------------------------------------------------------------|--|
| Browser bot defense module First line of defense () It's recommended for sensitive directories                   |  |
| On/Off       Defense mode       Monitor       Redirect       CAPTCHA       Block       Protected path       Edit |  |

# **API** Data Security and Enhancement

Last updated : 2023-12-29 14:53:30

APIs allow all computer platforms and operating systems to access data in different formats, such as tracking APIs that can enable users to track the location of goods purchased online.

Many organizations focus more on fast delivery of APIs and applications rather than safeguarding security,

contributing to API attacks and data breaches in recent years.

The table lists three API call scenarios:

| API Type        | Description                                                                                                    | Security Status Quo                                                                                                    |
|-----------------|----------------------------------------------------------------------------------------------------|----------------------------------------------------------------------------------------------------|
| Public API      | Public APIs are exposed on the<br>Internet, allowing anyone to access<br>services from anywhere. Callers can<br>schedule data and processes by<br>passing necessary fields into APIs.<br>Such APIs require the highest level of<br>security and usability monitoring.                                 | While there are few restrictions on public APIs, such<br>as authorization restrictions, loopholes are frequent to<br>detect in business authentication logic, and attackers<br>prefer to target and bypass these APIs through<br>automated fuzz testing and targeted testing.                                                            |
| Internal<br>API | Internal APIs are usually deployed and<br>operated in a data center or private<br>cloud network for internal use, mainly<br>for operation management and internal<br>services.                                                                                                    | Using internal APIs has more restrictions, such as<br>authentication restrictions, with low authentication<br>and security strength. Such APIs are vulnerable to<br>targeted attacks and thus have become the culprit for<br>data breaches.                                                                                              |
| Channel<br>API  | Channel APIs are usually deployed<br>and operated in a data center or<br>private cloud network, providing<br>specific external partners and<br>suppliers with limited access to<br>internal APIs to extract and manage<br>data. Such APIs are more sensitive to<br>data leakage than data extraction. | The access control level is higher than internal APIs<br>but lower than external APIs. It's the same case with<br>security control, which is guaranteed mainly through<br>API gateway. When supply chain attacks happen,<br>channel APIs are easily utilized for data abuse due to<br>the lack of monitoring and supervision mechanisms. |

# Why API Sensitive Data Discovery Matters

According to the Salt Labs State of API Security Report, Q1 2023, 43% considered zombie APIs the most concerning API security risk and 22% were worried about account takeover/abuse; 83% lacked confidence in organizations' API inventory.

Enterprises are so concerned about API assets as security risks are often hidden in the unknown zombie APIs, unknown shadow APIs, and unknown sensitive data exposure, all rooted in the lack of comprehensive asset visibility. Through such APIs, attackers are likely to launch targeted attacks to extract and expose sensitive data, and even expand the attack surface to gain unauthorized access to servers and databases.

Even if enterprises have begun managing zombie APIs, zombie parameters can be easily overlooked and pose a huge security threat. Zombie parameters may exist in APIs and can be called by attackers even though they are not exposed in the API release. Common zombie parameters include debugging parameters and system property parameters configured during the development and testing cycle. Once attackers successfully exploit vulnerabilities such as batch allocation to obtain unauthorized responses, enormous amounts of business data and user data can be easily collected.

## Directions

### Step 1: Discover API assets

1. Log in to the WAF console and select API Analytics on the left sidebar.

#### Notes

API Analytics is currently in beta testing and only supports 3 domain names. To use this feature, submit a ticket. 2. On the page that appears, select a domain name to protect and toggle on the switch

3. When it's on, you can view related information on the API details page.

| DOOT                                                                                                    |                            |                    |                  |                    |
|----------------------------------------------------------------------------------------------------|----------------------------|--------------------|------------------|--------------------|
| Safe • Confirmed Taiwan E                                                                                                    | EEP IMEI HK/Macao SAR ID   |                    |                  |                    |
| Domain name                                                                                                    | Security events            | Number of requests | Sensitive Fields | Sensitive<br>30rul |
|                                                                                                    |                            |                    |                  |                    |
|                                                                                                    |                            |                    |                  |                    |
| API status API attacks Paramet                                                                                                    | ter example Parameter list | Associated event   | Change history   |                    |
| API status API attacks Paramet                                                                                                    | ter example Parameter list | Associated event   | Change history   |                    |
| API status API attacks Paramet                                                                                                    | ter example Parameter list | Associated event   | Change history   |                    |
| API status API attacks Paramet                                                                                                    | ter example Parameter list | Associated event   | Change history   |                    |
| API status API attacks Paramet                                                                                                    | ter example Parameter list | Associated event   | Change history   |                    |
| API status API attacks Paramet                                                                                                    | ter example Parameter list | Associated event   | Change history   |                    |
| API status API attacks Paramet                                                                                                    | ter example Parameter list | Associated event   | Change history   |                    |
| API status API attacks Parametric   Image: Constraint of the past 7 days 10                                                                                                    | ter example Parameter list | Associated event   | Change history   |                    |
| API status API attacks Parametric   Image: Constraint of the past 7 days Image: Constraint of the past 7 days   30 Image: Constraint of the past 7 days   30 Image: Constraint of the past 7 days   < | ter example Parameter list | Associated event   | Change history   |                    |

### Step 2: Enhance API security

1. On the Basic Security page, select the **API security** tab and create rules.

| API security          | ▼ 🔗 The API                          | security                    |               |                 |       |
|-----------------------|--------------------------------------|-----------------------------|---------------|-----------------|-------|
| Input detection rules | Sensitive data detection rules       |                             |               |                 |       |
| Rules<br>On/Off       | Total rules 0 rules Rule en          | abled 0 rules               |               |                 |       |
| Add rule Ir           | nport API Batch enable Batch disable | Batch delete                |               |                 | Click |
| Rule ID               | API name (descripti Source <b>T</b>  | Request method $\mathbf{T}$ | API parameter | Action <b>T</b> | On    |
|                       |                                      |                             | No data yet   |                 |       |
| Total items: 0        |                                      |                             |               |                 |       |

2. On the **CC protection** tab, configure capacity protection settings based on relevant APIs.

| Web sec   | curity(219                                                                                                    | 90)        | Access control       | CC protection | n(1) Web ta  | mper protection | Data leakage      | prevention         |                     |         |
|-----------|----------------------------------------------------------------------------------------------------|------------|----------------------|---------------|--------------|-----------------|-------------------|--------------------|---------------------|---------|
| Emerg     | gency CO                                                                                                    | C protect  | ion(i)               |               |              |                 |                   | Session setting    | 1                   |         |
| Status    | Deploy dynamic protection policies based on the real server's traffic patterns and Tencent<br>Status Cloud's security models. Block high-frequency access requests in real time and keep the |            |                      |               |              |                 | Session position: | - Match mode       | Sess                |         |
|           |                                                                                                    | attacker b | locked for 10 minute | S.            |              |                 |                   | Session settingSt  | art position: ; End | positio |
| Ado       | d rule                                                                                                    | Each dom   | ain name supports u  | p to 5 rules  |              |                 |                   |                    | [                   | Click t |
|           | Rule II                                                                                                    | ¢ (        | Rule name            | Condition     | Request path | Access frequ    | Action <b>T</b>   | Enable se <b>T</b> | Penalty durat       | Prie    |
|           |                                                                                                    |            | dadad                | Equal to      | /abc         | 3 times/60 se   | Block             | No                 | 5minutes            | 50      |
| Total ite | ems: 1                                                                                                    |            |                      |               |              |                 |                   |                    |                     |         |

3. On the **Access control** tab, click **Add rule** to implement protection for sensitive operations based on relevant APIs.

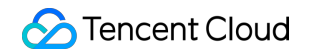

| Rule name *       | Enter a name (up to 50 chars)                                             |        |
|-------------------|---------------------------------------------------------------------------|--------|
| Match method •    | Field Matched parameter Logical operator Content                          |        |
|                   | Source IP • No available selec Match • Enter up to 20 IPs separated by co | ommas  |
|                   | Add Add up to 5. 4 more a                                                 | llowed |
| ction •           | Block -                                                                   |        |
| Expiration time • | Never expire 💌                                                            |        |
| Priority •        | - 50 +                                                                    |        |

4. On the Bot and Application Security page, configure settings to detect API behavior exceptions.

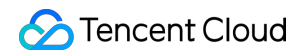

| Rule name •      | Please enter a rule name within 50 characters                                                     |                              |                             |
|------------------|---------------------------------------------------------------------------------------------------|------------------------------|-----------------------------|
| Hule Harrie      |                                                                                                   |                              |                             |
| Rule description | (Optional) Enter up to 256 characters                                                             |                              |                             |
|                  |                                                                                                   |                              |                             |
|                  | 0 / 256                                                                                           |                              |                             |
| On/Off           |                                                                                                   |                              |                             |
| Condition •      | Field Matched parameter                                                                           | Logical operator             | Content                     |
|                  | Average session speed (j) v                                                                       | > •                          | Please enter an integer b   |
|                  | Add Up to 10.1                                                                                    | /ou can add 9 more meth      | ods                         |
| Action •         | Monitor 👻                                                                                         |                              |                             |
| Priority         | - 100 +                                                                                           |                              |                             |
|                  | Enter an integer between 1-100. A smaller value indicates a higher execution pr<br>recently added | iority. When the priority is | the same, rules more recent |
| Custom tag •     | Friendly bot *                                                                                    |                              |                             |
|                  |                                                                                                   | Parts                        |                             |
|                  | OK                                                                                                | Back                         |                             |

### Step 3: Manage API lifecycle

1. Keep track of the number and status of APIs.

| API status |                 |                   |                  |        | API processing : |
|------------|-----------------|-------------------|------------------|--------|------------------|
| Total APIs | Discovered APIs | Active APIs in th | 7-day inactive A | Scenes | Confirmed        |
| 56         | 51              | 56                |                  | 11     | 2                |
|            |                 |                   |                  |        |                  |
|            |                 |                   |                  |        |                  |

2. Detect updates of API parameters.

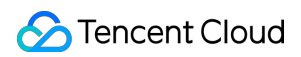

| Parameter name | Parameter type <b>T</b> | Parameter loc T | Tag <b>Y</b> |          | Source      |
|----------------|-------------------------|-----------------|--------------|----------|-------------|
|                | i di dinotori typo i    |                 | 109 1        |          |             |
|                | string                  | body            | Taiwan EEP   | HK/Macao | Request     |
|                | long                    | body            | IMEI         |          | Request     |
|                |                         | baadaa          |              |          | Description |
|                | string                  | neaders         |              |          | Hequest     |
|                | int                     | headers         |              |          | Request     |

3. Reprocess APIs when they are no longer in use.

| Add API                        |                                                                                                    |
|--------------------------------|----------------------------------------------------------------------------------------------------|
| API name •                     | Enter the API path starting with */"; up to 128 characters                                                                                             |
| Enter a description (optional) | (Optional) Enter up to 128 characters                                                                                                    |
| Enable API •                   |                                                                                                    |
| Request method •               | GET                                                                                                    |
| Match method •                 | Parameter name     Parameter location     Type     Required       Enter the parameter     path     Int     Image: Constraint of the parameter location |
|                                | Add29 more rules can be added (up to 30)                                                                                                    |
| Action •                       | Block                                                                                                    |
|                                | OK Back                                                                                                    |

# API Exposure Management

Last updated : 2023-12-29 14:53:43

# Background

Though most of today's digital experiences are empowered by APIs, API security remains a top concern for most CISOs. With the spread of digital transformation across industries and the rise of malicious threats targeting APIs, there is a big gap between API security and actual needs, leaving organizations plagued by incomprehensible attack surfaces and a lack of proper security measures.

APIs are now at the center of digital experience, giving support for core features of mobile and web applications, micro-service architecture and regulations. According to Akamai's statistics, API requests account for 83% of all application requests and the number of hits is expected to reach 42 trillion in 2024. However, APIs have become a prime target for attackers as they are more vulnerable to attacks compared with traditional web forms. A prediction from Gartner that API abuse would be the most common attack type by 2022 also highlights the seriousness of API security issues, which arise from these challenges:

### Migrating applications to the cloud increases attack surfaces

As cloud computing has come into widespread use, SaaS applications are increasingly migrated to the cloud and reaching more users, exposing APIs to the cloud. Compared with traditional data centers working in a single-point mode, both East-West and North-South traffic may become the attack surface of APIs.

### API security is neglected to fuel innovation

Agile development is a popular method that focuses on individuals and interactions, working software, customer cooperation and response to changes. Although innovation efficiency and flexibility are increased, proper measures to ensure API security are ignored when building software.

### Attack risks are incurred due to API invisibility

Since APIs are written by programmers, few people realize the existence and maintenance. On the other hand, unprotected APIs are vulnerable to attacks that could be triggered by network traffic, reverse code, and security vulnerabilities.

### Security measures are missing due to underestimation of API risks

The likelihood and impact of API risks are seriously underestimated when running applications and thus APIs including third-party APIs are not adequately protected.

To implement API governance, proper management of API assets and attack surface need to be prioritized.

## About API Exposure

API exposure can be classified into two types:

| Туре                               | Description                                                |
|------------------------------------|------------------------------------------------------------|
|                                    | Data exposure occurs through internal APIs.                |
|                                    | Data exposure occurs through partner APIs.                 |
| Data exposure through APIs         | Data exposure occurs through zombie APIs.                  |
|                                    | Data exposure occurs through external APIs.                |
|                                    | Data exposure occurs through trial APIs.                   |
| Data ovpequire through percemptore | Data exposure occurs through sensitive parameters in APIs. |
| Data exposure through parameters   | Data exposure occurs through backend parameters in APIs.   |

API exposure makes way for attackers to exploit insufficiently protected APIs, leading to unexpected security incidents such as data and permission leakage and API abuse.

Meanwhile, sensitive and backend parameters in open APIs can also be easily targeted and utilized by attackers.

# **Detecting API Exposure**

1. Reduce risk exposure by automatic identification of API call relationships and comprehensive and continuous inventory of all APIs.

2. Reduce data exposure by continuous monitoring of sensitive data flows and custom sensitive data detection.

3. Identify unsafe operations by continuous sorting of access accounts and multi-dimensional recording of their behaviors.

The cornerstone of exposure detection is API discovery, which can be achieved using API Analytics. It enables you to discover and manage APIs, monitor exposure surface as well as view comprehensive information about sensitive assets (such as tag, risk level and status).

#### Note

API Analytics is currently in beta testing and only supports 3 domain names. To use this feature, submit a ticket.

| Today Yesterday Last week  | 2023-05-01 ~ 2023-07-12 📩 🛛 V | fiew only sensitive APIs |           |                 |          |                       |
|----------------------------|-------------------------------|--------------------------|-----------|-----------------|----------|-----------------------|
| Confirm batch Ignore batch | All request methods 💌         |                          |           |                 |          | Se                    |
| API                        | Risk level <b>T</b>           | Domain name Us           | se case T | Tag <b>T</b>    | Active T | Asset status <b>T</b> |
| POST                       | Safe                          |                          | Unknown   | Taiwan EEP IMEI | No       | • Detected            |
| GET ,                      | Safe                          |                          | Unknown   |                 | No       | • Detected            |
| GET /                      | Sate                          |                          | Unknown   |                 | No       | • Detected            |
| GET /                      | Safe                          |                          | Unknown   |                 | No       | • Detected            |
| Total items: 4             |                               |                          |           |                 |          |                       |
|                            |                               |                          |           |                 |          |                       |

# **API Behavior Control**

Last updated : 2023-12-29 14:53:54

# Background

Thriving in the era where everything can be an API, it is necessary to know how to quickly deliver products and services in response to customer needs for digital enterprises. Meanwhile, APIs provide access to increasingly complex applications and massive sensitive data, so they've become a primary target for hackers. In recent years, many well-known international enterprises have suffered a huge blow due to negligence with API security. There has been a 681% increase in attackers in the past 12 months, and 95% of organizations have experienced API security incidents, according to the State of API Security Report Q1 2022 released by Salt Labs. However, most organizations are not prepared to deal with these challenges, with over a third (34%) having no API security strategy.

Using APIs involves the transfer of large amounts of data. Through WAF, you can secure data access by categorizing and desensitizing data, and prevent data theft by identifying data leakage and blocking abnormal access and connection.

## **Exceptional API Behaviors**

Launch attacks without obvious features. Abnormal access to services. Transfer of large amounts of data. Access from abnormal sources. Exploit outdated or zombie APIs. Overexpose data.

# Handling API Exceptions

Detecting and investigating abnormal API access behaviors is the best way to find and fix security vulnerabilities in daily security operations. In the WAF console, you can use **API Analytics** and **Bot Analytics** to quickly identify API exceptions, so as to enable rapid closed-loop security operations

### Note

API Analytics is currently in beta testing and only supports 3 domain names. To use this feature, submit a ticket. Detect and investigate API abnormal access behaviors as follows:

### 🔗 Tencent Cloud

1. Detect exceptional requests.

On the Attack Logs page, identify abnormal access behaviors in logs and track their activity.

On the API Analytics page, identify abnormal APIs, check API logs and track their activity.

On the Bot Analytics page, identify API access requests assigned with abnormal scores and track their activity.

2. Get the unique UUID of the abnormal access request and examine the incident scope by the UUID.

After **Access Logs** is enabled, each log entry has a unique UUID, which allows you to analyze and track user activity, API access logs as well as bot behaviors.

3. Identify typical user behavior anomalies.

User access behaviors are inconsistent across different APIs. For instance, it is highly likely to cause an exception to login APIs when there are too many access attempts.

4. Identify whether there are any exceptions from access.

Check whether the access source and login location is abnormal and whether the calls are made from the business side.

5. Identify whether there are any exceptions from returned content.

Check whether the accessed parameters (such as body size) are exceptional.

Check whether the returned content is exceptional.

6. Check the relevant API and user information.

Handle exceptions after identifying abnormal access behaviors, user and API information.

# Integration Combined Application of WAF and Anti-DDoS Pro

Last updated : 2023-12-29 14:54:08

## Scenarios

Web Application Firewall (WAF) is able to defeat CC attacks. WAF can work with Anti-DDoS Pro to provide an all-out protection against non-HTTP requests.

With DDoS protection capability of hundreds of Gbps, Anti-DDoS Pro can easily deal with DDoS attacks and ensure the availability of your business.

WAF can block web attacks in real time to ensure the security of your business data and information.

### Directions

### Step 1. Configure WAF

1. Log in to the WAF Console and select **Instance Management** -> **Instance List** on the left sidebar to enter the instance list.

2. On the page, select an instance, and click **Domain Name Connection** to add a domain name.

| Instance ID ۲۰۰۰ کی ایسی ۲۰۰۰ Billing<br>Instance Name 1<br>Expiry | de Prepaid<br>Type Premium<br>ne Countral for the rate | Domain Name Quota<br>QPS Quota |
|--------------------------------------------------------------------|--------------------------------------------------------|--------------------------------|
|--------------------------------------------------------------------|--------------------------------------------------------|--------------------------------|

3. On the domain name connection page, click **Add Domain Name** and configure the following parameters as needed:

#### **Domain Name Configuration**

Domain Name: enter the domain name to be protected.

Web Server Configurations: select a protocol type and port as needed.

Enable HTTP 2.0: select according to your situation.

Server Port: select according to your situation.

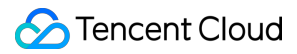

Origin Server Address: enter the real IP address of the origin server of the website to be protected, which is the public IP of the origin server.

#### **Other Configurations**

Proxy: select "No". If WAF works with Anti-DDoS Advanced, select "Yes".

Enable WebSocket and Load Balancer: select according to your situation.

| Domain Configuration      |                                                                                             |
|---------------------------|---------------------------------------------------------------------------------------------|
| Domain Name               | Jack pr , n                                                                                 |
| Web server configurations | HTTP 80 Other ports                                                                         |
| <b>i</b>                  | HTTPS                                                                                       |
| Proxy (j)                 | O No ○ Yes                                                                                  |
|                           | Choose Yes if you are using proxies (Dayu, CDN or acceleration service)                     |
| Real Server Address (j)   | O IP O Domain Name                                                                          |
|                           | 12.28                                                                                       |
|                           |                                                                                             |
|                           |                                                                                             |
|                           | Separate IPs by pressing Enter. A maximum of 20 IPs can be set.                             |
| Load Balance              | O Round-Robin IP Hash                                                                       |
| Advanced settings▲        |                                                                                             |
| Origin-Pull Connection    | Non-Persistent Connection     Persistent Connection                                         |
| В                         | y default, persistent connection is used for origin-pull. Please check whether your real se |
| C                         | onnection.                                                                                  |
| Enable HTTP2.0            | O No ○ Yes                                                                                  |
| Ρ                         | lease make sure your real server supports and enables HTTP2.0. Otherwise it will be deg     |
| Enable WebSocket          | O No                                                                                        |
| lf                        | you website uses Websocket, please select "Yes"                                             |

### Note:

If the real server has multiple intermediate IPs, choose a load balancing strategy as needed. The round-robin strategy will distribute requests of the source IP across real servers in order, while the IP hash strategy will forward requests of the source IP to the same real server. Round-robin is used by default.

4. After the configuration, click **Save**.

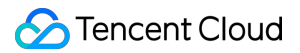

### Step 2. Configure Anti-DDoS Pro

1. Log in to Anti-DDoS Pro Console and select Anti-DDoS Pro > Service Packs on the left sidebar.

2. Select a region of the target Anti-DDoS Pro instance and click **Protected Resource** on the right of the instance.

| Servi | ce Packs           |              |                                                                                |                                                                              |                                                                                                    |                   |
|-------|--------------------|--------------|--------------------------------------------------------------------------------|------------------------------------------------------------------------------|----------------------------------------------------------------------------------------------------|-------------------|
|       | S All Regions 🔻    |              |                                                                                |                                                                              |                                                                                                    |                   |
|       | ID/Name            | Protected IP | Specifications                                                                 | Status                                                                       | Protection Status                                                                                   | Attacks in last 7 |
| img   | Unnamed 🖍<br>N/A 🖍 | Not bound    | Region: Guangzhou<br>Package type: Standard Package<br>(BGP)<br>IPs allowed: 1 | Status: Running<br>Remaining protection times: 10<br>(i)<br>Protected IPs: 0 | IP/Port Protection:<br>Medium<br>Configuration<br>Domain Name<br>Protection: Close<br>Configuration | 0 Times 🗠         |

3. Select "Web Application Firewall" as the resource type, and set the IP address of the WAF instance.

#### Note:

For a CLB WAF instance, select "Load Balancing" as the resource type, and set the public IP address of the instance.

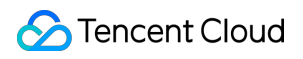

| Note: Configured protection policy only wor                                             | ks to the currently bound IP. If th | e prote | ection policy is not applic | able to the current IP, | please change it |
|-----------------------------------------------------------------------------------------|-------------------------------------|---------|-----------------------------|-------------------------|------------------|
| IP/Resource<br>Name Unnamed<br>Region Guangzhou<br>Package                              |                                     |         |                             |                         |                  |
| Information Standard Package (BGP)<br>Max Bound<br>IPs 1                                |                                     |         |                             |                         |                  |
| Resource Type     Cloud Virtual Machine       Select resource     Cloud Virtual Machine |                                     | :       | Selected (1)                |                         |                  |
| Load balance                                                                            | Q                                   |         | Resource ID/Name            | IP Address              | Resource         |
| Resour Web Application Firewall                                                         | Resource Type                       |         |                             | 1                       | Cloud Virt       |
| VPN Gateway                                                                             | Cloud Virtual Machine               |         |                             |                         |                  |
| and Berlint                                                                             | Cloud Virtual Machine               |         |                             |                         |                  |
|                                                                                         |                                     | ¢       |                             |                         |                  |

4. After you complete the configuration, click **OK**.

# Applying for and Using Free HTTPS Certificates

Last updated : 2023-12-29 14:54:19

# Prerequisites

WAF supports the configuration and protection of HTTPS access to domain names. If your website has not been altered for the HTTPS protocol, you can apply for a DV certificate free of charge in the SSL Certificate Service console. After your application is approved, you can associate the certificate in the WAF console and then easily implement access and client connection to the entire website over HTTPS without modifying the real server.

# Associating HTTPS Certificate

- 1. Log in to the WAF console and select Instance management > Instance list on the left sidebar.
- 2. On the **Instance list** page, select the target instance and click **Domain name connection**.

| nstance ID | Billing mode ( Prepaid-Enterprise | Domain quota |
|------------|-----------------------------------|--------------|
| nstance    | Instance SaaS                     | QPS quota    |
| name       | type                              |              |
| Region     | Expiratic                         |              |
|            | time                              |              |

3. On the Domain name connection page, click Add domain name.

4. In Server configuration of the domain name configuration, select HTTPS. In Certificate configuration, click

### Associated certificate.

### Note:

The certificate format should be PEM and the content should be text.

| Server configuration | ✓ HTTP 80 ▼                                      |
|----------------------|--------------------------------------------------|
|                      | ✓ HTTPS 443 ▼                                    |
|                      | Certificate Associated certificate configuration |
|                      | Advanced settings                                |
|                      | HTTPS forced jump                                |
|                      | HTTPS origin-pull O HTTP 80 T O HTTPS<br>method  |

5. Select **Tencent Cloud-managed certificate** as the **Certificate source**. Then, WAF will automatically associate an available certificate of the domain name. After the configuration is completed, click **Save**.

| Certificate configuration |                                                                                                    |  |
|---------------------------|----------------------------------------------------------------------------------------------------|--|
| Certificate source        | <ul> <li>Tencent Cloud-managed certificate(SSL certificate management </li> <li>External certificate</li> </ul> |  |
| Certificate 🛈             |                                                                                                    |  |
|                           | OK Cancel                                                                                                    |  |

6. Enable HTTPS forced jump and select the HTTP access protocol above. Select HTTP for HTTPS origin-pull

method and set other parameters as needed; then, your website will support HTTPS access.

#### Note:

To enable HTTPS forced jump, you need to select both HTTP and HTTPS access protocols.

| Server configuration | ✓ HTTP 80 ▼                                      |
|----------------------|--------------------------------------------------|
|                      | ✓ HTTPS 443 ▼                                    |
|                      | Certificate Associated certificate configuration |
|                      | Advanced settings▲                               |
|                      | HTTPS forced jump                                |
|                      | HTTPS origin-pull O HTTP 80 - HTT<br>method      |
|                      |                                                  |

# **Obtaining Real Client IPs**

Last updated : 2023-12-29 14:54:31

# Getting Real Client IP in WAF

WAF uses a reverse proxy to protect your website. When you access a WAF-protected domain name, a X-Forwarded-For record will be added to the HTTP header field to record your real IP, such as X-Forwarded-For:user IP . If the accessed domain name has proxies at multiple levels, WAF will record the IP of the proxy server just before WAF, for example:

```
Scenario 1: User > WAF > real server, with X-Forwarded-For recorded as X-Forwarded-For:user's real IP
```

Scenario 2: User > CDN > WAF > real server, with X-Forwarded-For recorded as X-Forwarded-For:user's real IP,X-Forwarded-For:CDN origin-pull address

#### Note:

In scenario 2, you need to select **Yes** for **Use proxy** when adding a domain name in WAF. After the proxy is connected, the client IP may be forged, but this will not be the case if Tencent Cloud CDN is used, as it will reset the

X-Forwarded-For information and enter only the client IP it has obtained. (If a proxy is used, attackers can launch attacks only if they can send requests directly to the WAF VIP address. When the proxy is connected, the WAF VIP address cannot be detected by users. Be sure to keep the WAF VIP confidential.)

For more information on CLB WAF connection, see Obtaining Real Client IPs over IPv4 CLBs.

Below are commonly used X-Forwarded-For configuration schemes for application servers:

**IIS 7 Configuration Scheme** 

Apache Configuration Scheme

NGINX Configuration Scheme

# **IIS 7 Configuration Scheme**

1. Download and install the F5XForwardedFor plugin module, copy F5XFFHttpModule.dll and

F5XFFHttpModule.ini in the x86\\Release or x64\\Release directory based on your server OS to a certain directory (such as C:\\F5XForwardedFor ), and make sure that the IIS process has read permission to this directory.

2. Select **IIS Server** and double-click **Modules**.

- 3. Click Configure Native Modules.
- 4. In the pop-up box, click **Register**.
- 5. Add the downloaded DLL files.
- 6. After adding the files, check them and click **OK**.
- 7. Add the above two DLL files in "ISAPI and CGI Restrictions" and set the restrictions to "Allow".
- 8. Restart the IIS server for the configuration to take effect.

## Apache Configuration Scheme

1. Install the Apache "mod\_rpaf" module using the following commands:

```
wget http://stderr.net/apache/rpaf/download/mod_rpaf-0.6.tar.gz
tar zxvf mod_rpaf-0.6.tar.gz
cd mod_rpaf-0.6
/usr/bin/apxs -i -c -n mod_rpaf-2.0.so mod_rpaf-2.0.c
```

2. Modify the Apache configuration file /etc/httpd/conf/httpd.conf by adding the following to the end of the

file:

LoadModule rpaf\_module modules/mod\_rpaf-2.0.so

**RPAFenable On** 

**RPAFsethostname On** 

<font color="red">

RPAFproxy\_ips IP // The IP address is the origin-pull IP address of the WAF-protected domain name. You can view it in the protected domain name list in the <a href="https://console.intl.cloud.tencent.com/guanjia/waf/config">WAF console</a> or in the backend logs of the server. You only need to enter all the IP addresses that need to be viewed. RPAFheader X-Forwarded-For

</font>

</pr>

3. After adding the above content, restart Apache.

```
/usr/sbin/apachectl restart
```

## NGINX Configuration Scheme

1. You can use http\_realip\_module to get the real client IP when NGINX is used as the server. However, this module is not installed in NGINX by default, so you need to recompile NGINX to add --with- http\_realip\_module . The code is as follows:

```
wget http://nginx.org/download/nginx-1.14.0.tar.gz
tar zxvf nginx-1.14.0.tar.gz
```

## 🕗 Tencent Cloud

```
cd nginx-1.14.0
./configure --user=www --group=www --with-http_stub_status_module --without-http-ca
make
make install
```

2. Modify the nginx.conf file.

```
vi /etc/nginx/nginx.conf
```

Modify the content in red as shown below:

```
<div class="code">
fastcgi connect_timeout 300;
fastcgi send_timeout 300;
fastcgi read_timeout 300;
fastcgi buffer_size 64k;
fastcgi buffers 4 64k;
fastcgi busy_buffers_size 128k;
fastcgi temp_file_write_size 128k;
<font color="red">
set_real_ip_from IP; // The IP address is the origin-pull IP address of the WAF-protected domain name. You can
view it in the connected domain name list in the <a
href="https://console.intl.cloud.tencent.com/guanjia/instance/domain">WAF console</a>.
real_ip_header X-Forwarded-For;
</font>
</div>
3. Restart NGINX.
service nginx restart
```

# **Replacing Certificate**

Last updated : 2023-12-29 14:54:43

## Overview

When users visit your website with an expired certificate, there will be a warning sign displayed; if an API has been called by your domain name, an error will be reported. To avoid business interruption, update your certificate on the console in a timely manner.

## Directions

## **Example 1: External certificate**

1. Log in to the WAF console and select Asset center > Domain name list on the left sidebar.

2. On the **Domain name list** page, select the target domain name and click **Edit**.

| Domain name/Acces <b>T</b> | Instance information (i) | Instance ID/name | Mode <b>T</b> | Protected origin-pull address ④ | Bot |
|----------------------------|--------------------------|------------------|---------------|---------------------------------|-----|
|                            |                          |                  |               |                                 |     |
|                            |                          |                  |               |                                 |     |

3. On the Edit domain name page, click Reassociate in Server configuration to pop up the Certificate configuration window.

| Edit domain name     |          |  |
|----------------------|----------|--|
| Instance             | SaaS CLB |  |
| Domain name *        |          |  |
| Server configuration | HTTP     |  |
|                      |          |  |

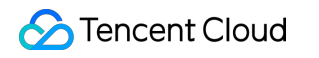

|                | ✓ HTTPS 443 ▼                                                                                                    |
|----------------|----------------------------------------------------------------------------------------------------|
|                | Certificate<br>configuration<br>TypeExternal certificate<br>Expiration date:2023-03-17 23:59:59<br>Certificate status:Normal-Normal certificate |
|                | Advanced settings▲<br>HTTPS forced jump                                                                                                    |
|                | HTTPS origin-pull O HTTP 8080 - HTTPS method                                                                                                    |
| Use proxy 🛈    | No Yes<br>Choose Yes if you are using proxies (Dayu, CDN or any other acceleration                                                              |
| Origin address | IP ODomain name                                                                                                    |
| OK Back        |                                                                                                    |

4. In the **Certificate configuration** pop-up window, select **External certificate** for **Certificate source**, enter the certificate and private key, and click **OK**.

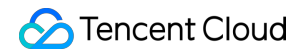

| Certificate source | <ul> <li>Tencent Cloud-managed certificate(SSL certificate managed certificate)</li> <li>External certificate</li> </ul> |
|--------------------|----------------------------------------------------------------------------------------------------|
| Certificate        | Please copy and paste the certificate content here, includin certificate chain                                           |
|                    | Note that the pasted certificate content should include <mark>Certif</mark> i                                            |
| Private key        | Copy the private key content and paste it here                                                                           |

## Example 2: Tencent Cloud-managed certificate

1. On the Domain name list page, select the target domain name and click **Edit**.

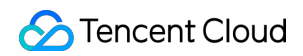

| Domain name/Ad | cces <b>T</b> Instance infor | mation (i) Instance ID/nam | e Mode T | Protected origin-pull<br>address ① | Bot |
|----------------|------------------------------|----------------------------|----------|------------------------------------|-----|
|                | - 10                         |                            |          |                                    |     |

2. On the Edit domain name page, click Reassociate in Server configuration to pop up the Certificate configuration window.

| Instance             | SaaS CLB                                                                                                    |
|----------------------|----------------------------------------------------------------------------------------------------|
| Domain name *        |                                                                                                    |
| Server configuration | HTTP                                                                                                    |
|                      | ✓ HTTPS 443 ▼                                                                                                    |
|                      | Certificate<br>configuration<br>TypeExternal certificate<br>Expiration date:2023-03-17 23:59:59<br>Certificate status:Normal-Normal certificate |
|                      | Advanced settings▲                                                                                                    |
|                      | HTTPS forced jump                                                                                                    |
|                      | HTTPS origin-pull O HTTP 8080 - HTT<br>method                                                                                                   |
|                      |                                                                                                    |

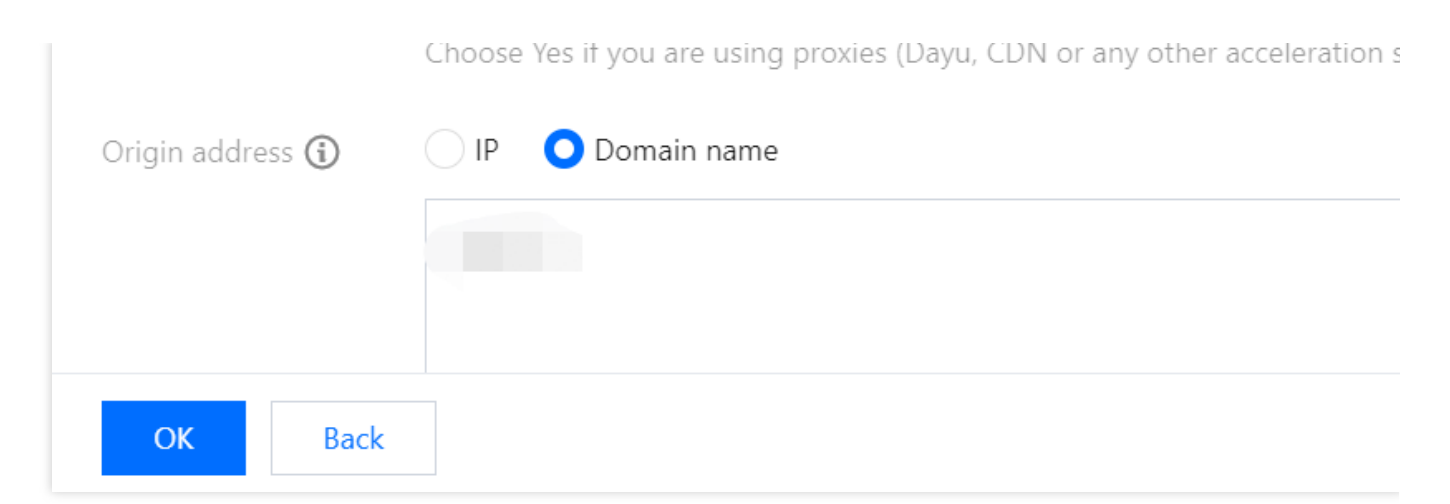

3. In the **Certificate configuration** pop-up window, select **Tencent Cloud-managed certificate** for **Certificate** source and click **OK**.

Note:

This method only applies to certificates that have been uploaded to SSL Certificate Service.

| Certificate configuration |                                                                                 |  |  |  |  |  |  |
|---------------------------|---------------------------------------------------------------------------------|--|--|--|--|--|--|
| Certificate source        | Tencent Cloud-managed certificate(SSL certificate managed) External certificate |  |  |  |  |  |  |
| Certificate 🛈             | Please select                                                                   |  |  |  |  |  |  |
|                           | OK Cancel                                                                       |  |  |  |  |  |  |

## Certificate Validity Check

You can check the effective and expiration dates of the certificate by accessing the domain name via a browser. If the certificate does not take effect, contact us for help.

# Protection Configuration Setting CC Protection

Last updated : 2023-12-29 14:55:00

This document describes how to configure CC protection in the WAF console.

## Overview

CC protection enables access protection for specified URLs, which supports emergency CC protection and custom CC protection policies.

#### Note:

Emergency CC protection and custom CC rules cannot be enabled at the same time.

## Directions

## **Example 1: Emergency CC protection settings**

#### Note:

Emergency CC protection is disabled by default. Before enabling it, make sure that the custom CC rule feature is disabled.

1. Log in to the WAF console and select **Basic security** on the left sidebar.

2. On the **Basic security** page, select the target domain name in the top-left corner and click **CC protection**.

| Web security rules | Access control                                                                                                | CC protection                                                                                              | Web tamper protection                | Data leakage prevention  | API protection                                             |              |
|--------------------|----------------------------------------------------------------------------------------------------|----------------------------------------------------------------------------------------------------|--------------------------------------|--------------------------|------------------------------------------------------------|--------------|
|                    |                                                                                                    |                                                                                                    |                                      |                          |                                                            |              |
| Web security(549)  | Access control(5)                                                                                             | rotection(2) Web tampe                                                                                     | r protection(2) Data leakage         | prevention(3) API secur  | ity                                                        |              |
| Emergency CC pro   | otection                                                                                                    |                                                                                                    |                                      | Session s                | etting                                                     |              |
| Status             | Support auto decisions and protec<br>and delay) of the origin server and<br>frequency access requests, and ba | tion policies based on exceptional r<br>website access history, real-time bl<br>nning attackers for 1 hour | esponses (timeout<br>ocking of high- | Session lo<br>Session se | cation- Match mode Sess<br>ttingSession start; Session end | ion II<br>C( |

3. In the emergency CC protection module, click

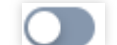

on the right of the status and confirm the operation to enable emergency CC protection.

#### Note:

After emergency CC protection is enabled, if a website is under massive CC attacks (with a website QPS of 1000 or above), the protection will be automatically triggered. If there are no specific protection paths, we recommend enabling emergency CC protection. As there may be some false alarms, you can enter the blocklist/allowlist in the console to add blocked IPs to the allowlist.

If there are specific protection paths, we recommend using custom CC rules.

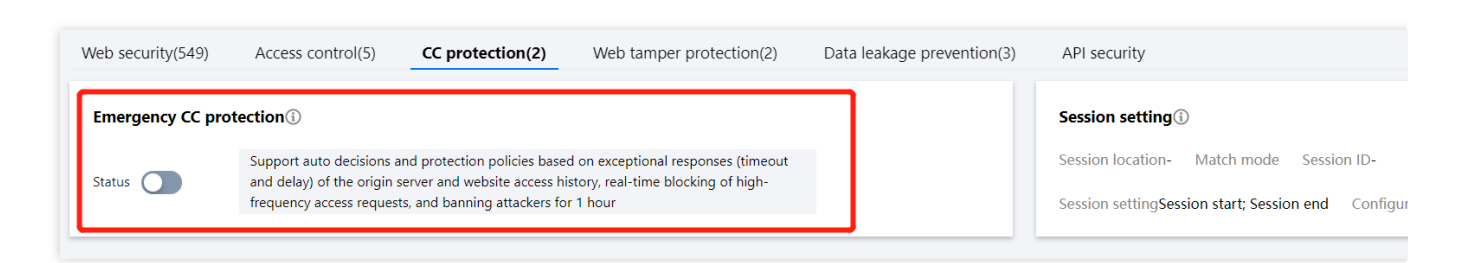

## Example 2: Access source IP-based CC protection settings

An IP-based CC protection policy can be directly configured without setting SESSION.

- 1. Log in to the WAF console and select **Basic security** on the left sidebar.
- 2. On the **Basic security** page, select the target domain name in the top-left corner and click **CC protection**.

| asic Security      |                                                                                              |                                                                                                    |                                                   |                         |                                                      |                    |                   |
|--------------------|----------------------------------------------------------------------------------------------|----------------------------------------------------------------------------------------------------|---------------------------------------------------|-------------------------|------------------------------------------------------|--------------------|-------------------|
| Rules SaaS         |                                                                                              |                                                                                                    |                                                   |                         | (1 A P)                                              |                    |                   |
| Web security rules | Access control                                                                               | CC protection                                                                                                   | Web tamper pro                                    | tection Data leakag     | je prevention API pi                                 | rotection          | E C               |
| Web security(549)  | Access control(5)                                                                            | CC protection(2) Web ta                                                                                         | amper protection(2) Dat                           | a leakage prevention(3) | API security                                         |                    |                   |
| Emergency CC prot  | tection                                                                                      |                                                                                                    |                                                   |                         | Session setting                                      |                    |                   |
| Status             | Support auto decisions and<br>and delay) of the origin serve<br>frequency access requests, a | protection policies based on except<br>er and website access history, real-t<br>nd banning attackers for 1 hour | ional responses (timeout<br>ime blocking of high- |                         | Session location- N<br>Session setting <b>Sessio</b> | /latch mode Sessic | n ID-<br>Configui |
| Add rule Each      | domain name supports up to 2                                                                 | 10 rules                                                                                                    |                                                   |                         |                                                      |                    |                   |
| Rule ID 🕈          | Pule name                                                                                    | Match condition Reg                                                                                             | lest nath Access freque                           | ency Action T           | Enable session                                       | Penalty duration   | Priorit           |

3. On the **CC protection** page, click **Add rule**.

| Web security(549) | Access control(5)                                                                  | CC protection(2)                                                                           | Web tamper protect | ion(2) Data leak | age prevention(3) | API security            |                  |      |  |  |
|-------------------|------------------------------------------------------------------------------------|--------------------------------------------------------------------------------------------|--------------------|------------------|-------------------|-------------------------|------------------|------|--|--|
| Emergency CC pro  | tection                                                                            |                                                                                            |                    |                  |                   | Session setting         |                  |      |  |  |
| Status            | Support auto decisions a<br>and delay) of the origin s<br>frequency access request | Session location- Match mode Session ID-<br>Session settingSession start; Session end Cont |                    |                  |                   |                         |                  |      |  |  |
| Add rule Each     | domain name supports up                                                            | to 20 rules                                                                                |                    |                  |                   |                         |                  |      |  |  |
| Rule ID 🗘         | Rule name                                                                          | Match condition                                                                            | Request path       | Access frequency | Action <b>T</b>   | Enable session <b>T</b> | Penalty duration | Prio |  |  |

4. In the **Add rule** pop-up window, enter the rule details.

#### Note:

If **IP** is selected as the recognition mode, after the rule is triggered for blocking, the IP will be blocked across the entire website (i.e., the IP will be blocked when accessing other URLs). But if **SESSION** is selected, blocking will not be global.

| Rule name *               | Enter a name (up to 50 | chars)            |                         |              |
|---------------------------|------------------------|-------------------|-------------------------|--------------|
| Identification method *   |                        |                   |                         |              |
| Match method <b>*</b>     | Match Field            | Matched parameter | Condition               | Match co     |
|                           | URL 🔻                  |                   | Equal to 🔍              | Must s       |
|                           |                        | Add               | Up to 10. You can add 9 | more methods |
|                           |                        |                   |                         |              |
| Access frequency *        | 60 time                | s 60seco 🔻 🛈      |                         |              |
| Action *                  | Block 💌                | <b>()</b>         |                         |              |
| Penalty duration <b>*</b> | 10 minu                | ites (i)          |                         |              |
| Priority *                | - 50 +                 |                   |                         |              |
|                           |                        | o                 | Back                    |              |

#### Parameter description:

Rule name: Custom name, which can contain up to 50 characters.

Identification method: IP or SESSION.

#### Match method: Equal to, Prefix match, or Include.

Advanced match: Filters access with GET and POST form parameters to control the frequency in a more refined manner and increase the hit rate.

Match field: Specifies the request method, which can be GET or POST.

Parameter name: Parameter name in a request field, which can contain up to 512 characters.

Parameter value: Parameter value in a request field, which can contain up to 512 characters.

Note: The three test entries for GET request are as follows: a=1&b=11, a=2&b=12, a=&b=13.

If the parameter name of a GET configuration is a , and the parameter value is 1 , then 1 will be hit.

| If the parameter name of a GET configuration is | a | , the parameter value is | //* | , then | 1 | , | 2 <b>, and</b> | 3 | will be |
|-------------------------------------------------|---|--------------------------|-----|--------|---|---|----------------|---|---------|
| hit.                                            |   |                          |     |        |   |   |                |   |         |

Access frequency: Set the access frequency based on your business, for which a value 3 to 10 times the common number of access requests is recommended. For example, if your website is accessed averagely 20 times per minute, you can configure the value to 60 to 200 times per minute or adjust it according to the attack severity.

Action: Observe, CAPTCHA, or Block.

Penalty duration: One minute to one week.

Priority: Enter an integer between 1 to 100. A smaller integer indicates a higher action priority for a rule. When the priority is the same, the later a rule is created, the higher its priority.

## **Example 3: Session-based CC protection settings**

CC protection based on session access frequency effectively resolves false positive problems that may occur when the same IP egress is used by multiple users in office buildings, stores, supermarkets, and other public Wi-Fi networks.

#### Note:

SESSION must be set before using the session-based CC protection policy. The step 1 to 4 are SESSION setting directions.

1. Log in to the WAF console and select **Basic security** on the left sidebar.

2. On the **Basic security** page, select the target domain name in the top-left corner and click **CC protection**.

| Web security rules | Access control               | CC protection                              | Web tamper protection        | Data leakage prev | ention API protection                   |           |
|--------------------|------------------------------|--------------------------------------------|------------------------------|-------------------|-----------------------------------------|-----------|
|                    |                              |                                            |                              |                   |                                         |           |
| /eb security(549)  | Access control(5)            | CC protection(2) Web tampe                 | r protection(2) Data leakage | e prevention(3) A | PI security                             |           |
| Emergency CC pro   | tection                      |                                            |                              | Se                | ession setting                          |           |
| Status             | Support auto decisions and   | protection policies based on exceptional r | responses (timeout           | Se                | ession location- Match mode Se          | ssion ID- |
| Status             | frequency access requests, a | nd banning attackers for 1 hour            |                              | Se                | ession settingSession start; Session er | nd Cor    |

3. In the **Session setting** module, click **Set** to set the session dimension information.

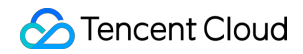

| Web security(549) | Access control(5)                                  | CC protection(2)                                            | Web tamper protection(2)                                                   | Data leakage prevention(3) | API security                                    |
|-------------------|----------------------------------------------------|-------------------------------------------------------------|----------------------------------------------------------------------------|----------------------------|-------------------------------------------------|
| Emergency CC pro  | otection                                           |                                                             |                                                                            |                            | Session setting (                               |
| Status            | Support auto decisions<br>and delay) of the origin | and protection policies base<br>server and website access h | d on exceptional responses (timeout<br>istory, real-time blocking of high- |                            | Session location- Match mode Session ID-        |
|                   | frequency access reques                            | sts, and banning attackers fo                               | r 1 hour                                                                   |                            | Session settingSession start; Session end Confi |

4. In the **Session setting** pop-up window, enter the required information. In this example, a cookie is used as the test object, whose **Session ID** is security, **Session start** is 0, and **Session end** is 9. After completing the settings, click **OK**.

| Session setting     |                                                |  |
|---------------------|------------------------------------------------|--|
| Session location *  | Please select 🔹                                |  |
| Match mode <b>*</b> | O String match O Posistion match               |  |
| Session ID *        | Up to 32 characters; string match (eg: key_b=) |  |
| Session end         | Enter up to 32 characters                      |  |

## GET/POST example

If the complete parameter of a request is key\_a=124&key\_b=456&key\_c=789

In string match mode, the session ID iskey\_b= and in String Match mode, SESSION ID is "ke character is "&", then 456 will be matched; or

In location match mode, the session ID iskey\_b, session start is "0", and session end is "2", the matched

## Cookie example

If the complete cookie of a request is cookie\_1=123;cookie\_2=456;cookie\_3=789

In string match mode, the session ID iscookie\_2=, end character is ";", then 456 will be matc In location match mode, the session ID iscookie\_2, session start is "0", and session end is "2" will be matched

## Header example:

If the complete HEADER of a request is X-UUID: b65781026ca5678765

In location match mode, the session ID isX-UUID, session start is "0", and session end is "2", will be matched

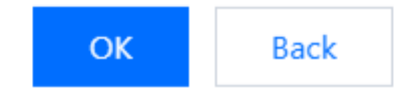

## Parameter description:

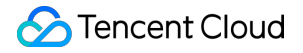

Session location: COOKIE, GET, or POST. Here, GET and POST are HTTP request content parameters rather than HTTP header information. Match: Location match or String match. Session ID: Session ID of up to 32 characters. Session start: Location where string or location match starts. It is an integer between 0 and 2048. Session end: Location where string or location match ends. It is an integer between 1 and 2048 and can contain up to 128 characters. GET/POST example: Assume that the complete parameter content in a request is key\_a = 124&key\_b =  $456\&key_c = 789$ , then: In string match mode, if the session ID is  $key_b =$ , and the end character is &, then the matched content will be 456. In location match mode, if the session ID is  $key_b$ , the session start is 0, and the session end is 2, then the matched content will be 456. Cookie example: Assume that the complete cookie content in a request is cookie\_1 = 123; cookie\_2 = 456; cookie\_3 = 789 , then: In string match mode, if the session ID is cookie\_2 = , and the end character is ; , then the matched content will be 456. In location match mode, if the session ID is cookie\_2, the session start is 0, and the session end is 2, then

the matched content will be 456.

5. Click Test to test the session information.

| Neb security(549)                     | Access control(5)                                            | CC protection(2)                                              | Web tamper protection(2)                      | Data leakage prevention(3) | API security              |
|---------------------------------------|--------------------------------------------------------------|---------------------------------------------------------------|-----------------------------------------------|----------------------------|---------------------------|
| Emergency CC pro                      | otection                                                     |                                                               |                                               | Session setting            |                           |
| Status                                |                                                              |                                                               |                                               | Session locationGET        | Match mode <b>Posis</b> t |
| Support au<br>and delay)<br>frequency | to decisions and protection<br>of the origin server and well | policies based on exception<br>osite access history, real-tim | nal responses (timeout<br>e blocking of high- | Session settingSession     | start1; Session end       |

6. Go to the SESSION settings page and set the content to security = 0123456789 . Then, WAF will use the 10 characters following security as the session ID. You can also delete or reconfigure the session information.

| Session test      |                                                                                                    |
|-------------------|----------------------------------------------------------------------------------------------------|
| Text to extract * | uin=12345                                                                                                    |
|                   | Matched locationGET;<br>Match methodPosistion match;<br>Match settingSession IDuin; Session start1; Session end5 |
| Test results      | 2345                                                                                                    |
|                   | OK Back                                                                                                    |

7. Set a session-based CC protection policy as instructed in Example 2, but select "SESSION" as the recognition mode.

## Note:

If **GET** is selected as the session location in a rule, access with the same session information instead of the IP information will be blocked.

| Add CC protection r     | ules                     |                   |                       |                |
|-------------------------|--------------------------|-------------------|-----------------------|----------------|
| Rule name *             | Enter a name (up to 50 c | hars)             |                       |                |
| Identification method * |                          |                   |                       |                |
| Match method *          | Match Field              | Matched parameter | Condition             | Match co       |
|                         | URL 🔻                    |                   | Equal to              | ▼ Must s       |
|                         |                          | Add               | Up to 10. You can add | 9 more methods |
|                         |                          |                   |                       |                |
| Access frequency *      | 60 times                 | 60seco 🔻          |                       |                |
| Action *                | Block 💌                  | <b>()</b>         |                       |                |
| Penalty duration *      | 10 minut                 | ies (j            |                       |                |
| Priority <b>*</b>       | - 50 +                   |                   |                       |                |
|                         |                          | О                 | K Back                |                |

7. After the configuration is completed, the session-based CC protection policy will take effect.

## Note:

If you use session-based CC protection, you cannot view IP blocking information in the IP blocking status section.

# Connecting Frontend-Backend Separated Site to WAF CAPTCHA

Last updated : 2023-12-29 14:55:13

You can connect WAF CAPTCHA to frontend-backend separated sites or app sites to dynamically send CAPTCHAs from such sites.

You can connect a frontend-backend separated site to the WAF CAPTCHA process to dynamically verify human operations for the site in various scenarios, including custom rule hit, CC attack protection, and bot traffic management. Both iOS and Android apps are connected through web frontend HTML5.

## Prerequisites

You have purchased WAF (Premium or higher) and connected to it.

## How to Detect

This feature dynamically checks whether the packets returned from the server contain the CAPTCHA fields delivered by WAF, and if so, it will render the CAPTCHA at the top floating layer to connect the frontend-backend separated site or app to WAF CAPTCHA.

## Directions

Below is the sample code for WAF CAPTCHA connection (with Axios as an example). You can refer to the following to connect a frontend-backend separated site to WAF CAPTCHA based on your actual use case: 1. Add interceptors to the Axios response.

```
// Regexes related to WAF CAPTCHA `seqid`
const sig_data = /seqid\\s=\\s"(\\w+)"/g
const waf_id_data = /TencentCaptcha\\((\\'\\d+\\')/g
const service = axios.create({
   baseURL: '/api',
   timeout: 10000,
   withCredentials: true
});
```

```
service.interceptors.response.use((response) =>{
 const res = response.data;
 if(res.code === 0) {
   return res;
 }else{
   // Capture the error and render the CAPTCHA
   const matches = sig_data.exec(res);
   if(matches){
     // Display the CAPTCHA
     let seqid = matches[1];
       const wid_matches = waf_id_data.exec(res);
     let wid = wid_matches[1]
     var captcha = new TencentCaptcha(wid, function(res) {
       var captchaResult = []
       captchaResult.push(res.ret)
       if(res.ret === 0){
           captchaResult.push(res.ticket)
           captchaResult.push(res.randstr)
           captchaResult.push(seqid)
       }
       var content = captchaResult.join('\\n')
       axios.post(
         "/WafCaptcha", content
       ).then().catch();
     });
     captcha.show()
   }else{
     return res;
   }
 }
\}, () => \{\});
export default service;
Vue.prototype.$axios = service;
```

2. Add the Axios response with added interceptors during API call.

```
getTopic:function() {
this.$axios.get("/api.php").then(res => {
  this.topic = res
});
}
```

3. Import the CAPTCHA script globally by adding <script

src="https://ssl.captcha.qq.com/TCaptcha.js"></script> to public/index.html .

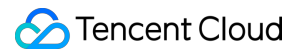

```
<!DOCTYPE html>
<html lang="">
<head>
<meta charset="utf-8">
<meta http-equiv="X-UA-Compatible" content="IE=edge">
<meta name="viewport" content="width=device-width,initial-scale=1.0">
<link rel="icon" href="<%= BASE URL %>favicon.ico">
<title><%= htmlWebpackPlugin.options.title %></title>
</head>
<body>
<noscript>
<strong>We're sorry but <%= htmlWebpackPlugin.options.title %> doesn't work proper
</noscript>
<script src="https://ssl.captcha.qq.com/TCaptcha.js"></script>
<div id="app"></div>
<!-- built files will be auto injected -->
</body>
</html>
```

4. After entering the above code, compile and deploy it on the server.

5. Configure a custom rule in WAF and use an async request to check whether the current page pops up the CAPTCHA window.

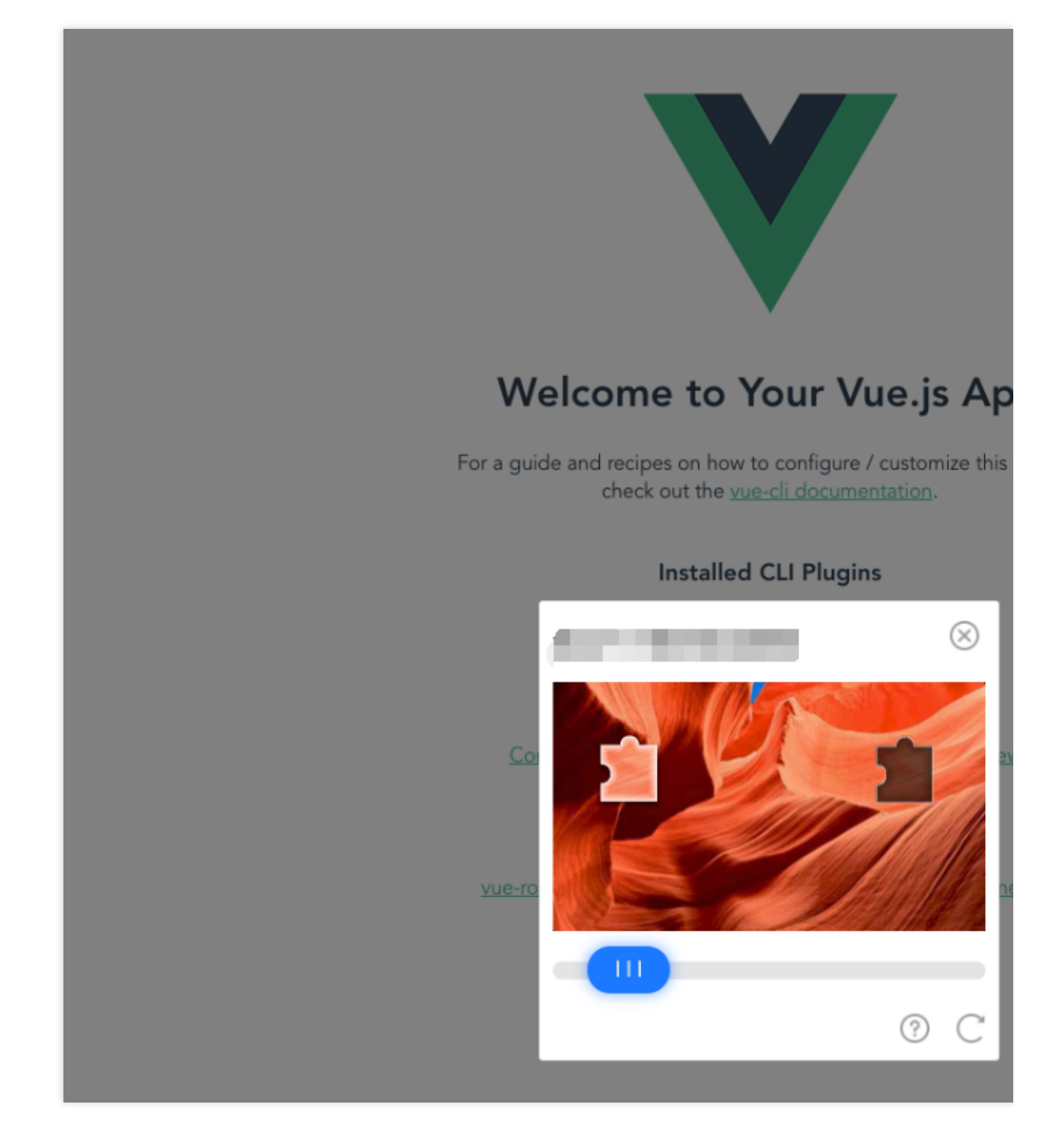

# Setting WAF Exception Alarms in TCOP

Last updated : 2024-09-05 11:35:52

This document introduces how to configure alarms in Tencent Cloud Observability Platform (TCOP). When a Web Application Firewall (WAF) exception occurs, you can be promptly notified.

## Prerequisites

You have activated WAF. You have configured the Domain Name List.

## Directions

## Step 1: Configuring a Trigger Condition Template

1. Log in to the TCOP Console, and click Alarm Management > Alarm configuration > Trigger Condition

**Template** in the left sidebar.

2. On the trigger condition template page, click **Create Trigger Condition Template**, and the creation window pops up.

| Alarm configur    | ration                                     |                                  |                       |                               |                        |                          |
|-------------------|--------------------------------------------|----------------------------------|-----------------------|-------------------------------|------------------------|--------------------------|
| Alarm Policy      | Trigger Condition Template                 | Notification Template            | Scheduling Management |                               |                        |                          |
| (i) Trigger cor   | ditions in trigger condition templates car | n be reused and modified in bate | ches. Learn More      |                               |                        |                          |
| Create Trigger Co | ondition Template Import trigger           | template                         |                       |                               |                        | Search by trigger c      |
| Template Name     | Trigger Condition                          | 1                                | Policy Type 🝸         | Remarks                       | Associated Policies \$ | Last Modified \downarrow |
|                   |                                            |                                  |                       | No trigger condition template |                        |                          |
| Total items: 0    |                                            |                                  |                       |                               |                        | 20                       |

3. In the pop-up window, configure the necessary content, and then click **Save** to successfully create the trigger condition template.

| Create            |                                                                                                    |
|-------------------|----------------------------------------------------------------------------------------------------|
| Template Name     | Enter 1-100 Chinese/English characters or underscc                                                                 |
| Remarks           | Optional, can input up to 100 characters, including<br>Chinese and English characters and underscores.             |
| Policy Type       | Cloud Virtual Machine  V Apply preset trigger conditions(j)                                                        |
| Trigger Condition | Metric Alarm Event Alarm                                                                                           |
|                   | When meeting any $\vee$ of the following conditions, the metric will trigger an alarm. Enable alarm level feature. |
|                   | if CPUUtilization ~ (statistical period: 1 m ~ > ~ 0 % for 1 period ~ then Alarm once a day Add Metric             |
|                   |                                                                                                    |
|                   | Save Cancel                                                                                                    |

#### **Parameter Description:**

Template Name: Enter the template name.

Remarks: Enter template remarks.

Policy Type: Select WAF.

**Apply Preset Trigger Conditions**: Select this option to enable the preset trigger conditions for the corresponding monitoring item in TCOP.

#### Trigger Condition:

It supports metric alarm and event alarm. Click **Add Metric** below to set multiple alarms.

WAF can monitor a range of conditions, including the number of accesses, number of web attacks, number of CC attacks, upstream and downstream bandwidth, QPS, number of bot attacks, percentage of web attacks, percentage of bot attacks, and percentage of CC attacks.

## Step 2: Configuring a Notification Template

1. Log in to the TCOP Console, and click Alarm Management > Alarm configuration > Notification Template in the left sidebar.

2. On the notification template page, click **Create Notification Template** to enter the create notification template page.

| Alarm configur     | ration                                 |                                |                       |                     |
|--------------------|----------------------------------------|--------------------------------|-----------------------|---------------------|
| Alarm Policy       | Trigger Condition Template             | Notification Template          | Scheduling Management |                     |
| i If you have      | e any questions or suggestions, scan Q | R code to join our community o | n WeChat or WeCom.    |                     |
| Create Notificatio | on Template Delete                     |                                |                       |                     |
| Template Nar       | me ‡                                   | Included Operations            | Last Modified by      | Update Time \$      |
|                    | ρ                                      | Recipient: 1                   |                       | 2022-11-03 10:14:04 |
| Total items: 1     |                                        |                                |                       |                     |

3. On the create notification template page, complete the required settings and click **Complete** to successfully create the notification template.

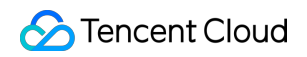

| Basic Info               |                                                                                                    |      |
|--------------------------|----------------------------------------------------------------------------------------------------|------|
| Template<br>Name         | Up to 60 characters                                                                                                    |      |
| Notification<br>Type (j) | ✓ Alarm Trigger ✓ Alarm Recovery                                                                                                    |      |
| Notification<br>Language | English                                                                                                    |      |
| Tag                      | Tag Key 🗸 Tag Value V                                                                                                    |      |
|                          | + Add () Paste                                                                                                    |      |
| Notifications            | (Fill in at least one item)                                                                                                    |      |
| User                     | You can add a user only for receiving messages.                                                                                                    |      |
| Notification             | Recipient User ~ Cbject                                                                                                    | Dele |
|                          | Notification 🔽 Mon 🔽 Tue 🔽 Wed 🔽 Thu 🔽 Fri 🔽 Sat 🔽 Sun<br>Cycle                                                                                                    |      |
|                          | Notification 00:00:00 ~ 23:59:59 () ()                                                                                                    |      |
|                          | Receiving Channel SMS                                                                                                    |      |
|                          | Add User Notification                                                                                                    |      |
|                          |                                                                                                    |      |
| API Callback             | API Callback Enter a URL accessible over public networks as the API callback address (domain name or IP[:port][/path]), e.g. https://exampulation.com/domain/callback/address/domain/callback/address/ | Del  |
|                          | Configure API Callback, CM will send alarm notifications to the URL or corresponding group. View Usage Guides I                                                                                                    |      |
|                          | Cycle                                                                                                    |      |
|                          | Notification         00:00:00 ~ 23:59:59         ①           Period         ①                                                                                                    |      |
|                          | Add API Callback                                                                                                    |      |
|                          | It supports pushing to the WeCom group robot Try Now                                                                                                    |      |
|                          |                                                                                                    |      |
| Ship to CLS              | Enable 🛈                                                                                                    |      |
|                          | Please select a region V Select a logset V Select a log topic V Create Log Topic 2                                                                                                    |      |

Parameter Description:

Template Name: Enter the customized template name.

Notification Type:

Alarm trigger: A notification will be sent when an alarm is triggered. Alarm recovery: A notification will be sent when an alarm is recovered.

Notification Language: Select Chinese or English.

#### User Notification:

Recipient object: Select a recipient group or recipient.

Notification period: Define the time period for receiving alarms.

Receiving channel: Email, SMS, WeChat, and phone call are supported.

**API Callback**: Enter publicly accessible URLs as callback API addresses. You can provide up to 3 alarm callback addresses. TCOP will push alarm information to these addresses promptly. If the HTTP returns code 200, the verification is successful. For more information on alarm callback fields, see Alarm Callback Description.

Ship to CLS: After it is enabled, alarms will be shipped to the specified log topics of CLS in real time.

## Step 3: Configuring an Alarm Policy

1. Log in to the TCOP Console, and click Alarm Management > Alarm configuration > Alarm Policy in the left sidebar.

#### Note

You can add, modify, and copy an alarm policy, and view the alarm history of the policy on the alarm policy page. Each policy can be bound to the set Trigger Conditions and Notification Template.

2. On the alarm policy page, click **Create Policy** to enter the create alarm policy page.

| Alarm configur | ation         |                         |                           |                       |           |                      |                    |
|----------------|---------------|-------------------------|---------------------------|-----------------------|-----------|----------------------|--------------------|
| Alarm Policy   | Trigger C     | Condition Template      | Notification Template     | Scheduling Management |           |                      |                    |
| i) If you have | any questions | or suggestions, scan QR | code to join our communit | y on WeChat or WeCom. |           |                      |                    |
| Create Policy  | Delete        | More ~                  |                           |                       |           |                      | Advanced Filter    |
| Policy Name    | e             | Monitoring Type         | Policy Type               | Alarm Rule            | Project 7 | Associated Instances | Notification Templ |
|                |               | Tencent Cloud services  | WAF-SAAS-Domain           | Worldson and provide  | -         | 1                    |                    |
|                |               | Tencent Cloud services  | WAF-CLB-Domain            | 10-140 American's     | -         | 1                    |                    |

3. On the create alarm policy page, you need to complete the following steps:

3.1 Basic Information: Configure the name, remarks, and other information. Select WAF as the policy type.

|                                                                                        | -                                                                                                    |                   |                     |                                 |             |
|----------------------------------------------------------------------------------------|----------------------------------------------------------------------------------------------------|-------------------|---------------------|---------------------------------|-------------|
| 1 Configure<br>Policy                                                                  | Alarm > 2                                                                                                    | Configure Alarm   |                     |                                 |             |
| Basic Info                                                                             |                                                                                                    |                   |                     |                                 |             |
| Policy Name                                                                            | Up to 60 characters                                                                                                    |                   |                     |                                 |             |
| Remarks                                                                                | It can contain up to 100 characte                                                                                       | ers               |                     |                                 |             |
|                                                                                        |                                                                                                    |                   |                     |                                 |             |
|                                                                                        |                                                                                                    |                   |                     |                                 |             |
|                                                                                        |                                                                                                    |                   |                     |                                 |             |
|                                                                                        |                                                                                                    |                   |                     |                                 |             |
| Configure Alar                                                                         | n Rule                                                                                                    |                   |                     |                                 |             |
| Configure Alar                                                                         | n Rule Cloud Product Monitoring                                                                                         | HOT HO<br>APM RUM | Cloud Probe Monitor | Terminal Performance Monitoring |             |
| Configure Alar<br>Monitoring Type<br>Policy Type                                       | m Rule Cloud Product Monitoring Cloud Virtual Machine                                                                   | HOT HO<br>APM RUM | Cloud Probe Monitor | Terminal Performance Monitoring |             |
| Configure Alar<br>Monitoring Type<br>Policy Type<br>Project (j)                        | n Rule Cloud Product Monitoring Cloud Virtual Machine DEFAULT PROJECT                                                   | HOT<br>APM RUM    | Cloud Probe Monitor | Terminal Performance Monitoring | olicies for |
| Configure Alar<br>Monitoring Type<br>Policy Type<br>Project ()<br>Tag                  | n Rule Cloud Product Monitoring Cloud Virtual Machine DEFAULT PROJECT Tag Key                                           | HOT HO<br>APM RUM | Cloud Probe Monitor | Terminal Performance Monitoring | olicies for |
| Configure Alar<br>Monitoring Type<br>Policy Type<br>Project (j)<br>Tag                 | n Rule Cloud Product Monitoring Cloud Virtual Machine DEFAULT PROJECT Tag Key + Add ③ Paste                             | HOT HO<br>APM RUM | Cloud Probe Monitor | Terminal Performance Monitoring | olicies for |
| Configure Alar<br>Monitoring Type<br>Policy Type<br>Project (j)<br>Tag<br>Alarm Object | n Rule Cloud Product Monitoring Cloud Virtual Machine DEFAULT PROJECT Tag Key + Add ③ Paste Instance ID ~ Select object | HOT<br>APM RUM    | Cloud Probe Monitor | Terminal Performance Monitoring | blicies for |

3.2 WAF Alarm Object: Select WAF to support monitoring and alarming at the instance level, as well as instance group objects, which need to be manually grouped.

#### Note

Instance ID: The alarm policy is bound to the selected instance.

Instance group: The alarm policy is bound to the selected instance group.

All objects: The alarm policy is bound to all instances the current account has permission on.

3.3 Trigger Conditions: Select the set Trigger Condition Template, or configure it manually.

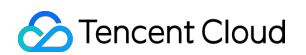

| Alarm Object         | Instance ID V Select object V                                                                                                    |
|----------------------|----------------------------------------------------------------------------------------------------|
|                      | CVM - Basic Monitor supports alarm policy configuration by tag now, allowing newly purchased instances to be automatically associated with alarm policies. View Details 🖸                                                                                                    |
| Trigger<br>Condition | Select Template O Configure manually Apply preset trigger conditions 🛈                                                                                                    |
|                      | Metric Alarm Event Alarm                                                                                                    |
|                      | When meeting any $\sim$ of the following metric conditions, the metric will trigger an alarm. Enable alarm level feature.                                                                                                    |
|                      | If       CPUUtilization       ·       ·       ·       ·       ·       ·       ·       ·       ·       ·       ·       ·       ·       ·       ·       ·       ·       ·       ·       ·       ·       ·       ·       ·       ·       ·       ·       ·       ·       ·       ·       ·       ·       ·       ·       ·       ·       ·       ·       ·       ·       ·       ·       ·       ·       ·       ·       ·       ·       ·       ·       ·       ·       ·       ·       ·       ·       ·       ·       ·       ·       ·       ·       ·       ·       ·       ·       ·       ·       ·       ·       ·       ·       ·       ·       ·       ·       ·       ·       ·       ·       ·       ·       ·       ·       ·       ·       ·       ·       ·       ·       ·       ·       ·       ·       ·       ·       ·       ·       ·       ·       ·       ·       ·       ·       ·       ·       ·       ·       ·       ·       ·       ·       ·       ·       · |
|                      | ► If PublicBandwidth ∨ ① (statistical perior ∨ > ∨ ① 95 % at 5 consecutive ∨ then Alarm every 2 hours ∨ ① ①                                                                                                    |
|                      | ► If MemoryUtilization ∨ (statistical perior ∨ > ∨ ) 95 % at 5 consecutive ∨ then Alarm every 2 hours ∨ ) 1                                                                                                    |
|                      | ► If DiskUtilization $\checkmark$ () (statistical perior $\checkmark$ > $\checkmark$ () 95 % at 5 consecutive $\checkmark$ then Alarm every 2 hours $\checkmark$ () ①                                                                                                    |
|                      | Add Metric                                                                                                    |

3.4 Notification Template: Select the set Notification Template and click OK to save.#LF#

| You have selected 1 notification | ation template, and 2 more | can be selected. |                   |     |   |          |   |
|----------------------------------|----------------------------|------------------|-------------------|-----|---|----------|---|
| Search for notification ten      | nplate                     |                  |                   |     |   |          | Q |
| Notification Templa              | te Name                    | h                | ncluded Operation | S   |   |          |   |
|                                  |                            | F                | Recipient: 1      |     |   |          |   |
| Total items: 1                   |                            |                  | 20 🗸 / page       | ₩ 4 | 1 | / 1 page | • |
|                                  |                            |                  |                   |     |   |          |   |

to enable AS. When the alarm condition is met, the AS policy can be triggered.

4. After the above steps are completed, click **Complete** to successfully create the alarm policy.

| Create Ala               | arm Policy                                                             |                                     |                                                                                        |  |  |  |  |
|--------------------------|------------------------------------------------------------------------|-------------------------------------|----------------------------------------------------------------------------------------|--|--|--|--|
|                          |                                                                        |                                     |                                                                                        |  |  |  |  |
| Configur<br>Policy       | e Alarm                                                                | 2 Configure Alarm<br>Notification   |                                                                                        |  |  |  |  |
| Configure Alar           | m Notification                                                         |                                     |                                                                                        |  |  |  |  |
| To add an alarm re       | ecipient (group), you need                                             | to select a notification template o | r create one below. You can click the template name to add API callbacks. Learn More 🕻 |  |  |  |  |
| Notification<br>Template | Select Template                                                        | Create Template                     |                                                                                        |  |  |  |  |
|                          | You have selected 1 notification template, and 2 more can be selected. |                                     |                                                                                        |  |  |  |  |
|                          | Notification Template                                                  | e Name                              | Included Operations                                                                    |  |  |  |  |
|                          |                                                                        |                                     | March - Hilling Television and American                                                |  |  |  |  |
| Advanced Cont            | figuration(Optional, only m                                            | etric alarm conditions are suppor   | ted to triager elastic scaling)                                                        |  |  |  |  |
|                          |                                                                        |                                     |                                                                                        |  |  |  |  |

# Best Practices of Bot Traffic Management Connection

Last updated : 2023-12-29 14:55:32

This document describes how to quickly connect to the bot traffic management feature and defend against malicious traffic during routine operations.

## Prerequisites

To connect to bot traffic management, you need to purchase an extra pack of WAF.

#### Note:

Currently, WAF Enterprise and Ultimate users are offered a free trial of the bot traffic management feature to observe how bots affect websites.

## Parsing CAPTCHA

When you use applications, mini programs, and clients as well as cross-domain scheduling, the CAPTCHA issued by the WAF instance cannot be parsed and recognized. Therefore, the bot traffic management feature cannot parse and pop up the CAPTCHA for verification. After multiple CAPTCHAs are triggered, the access requests of normal users will be blocked, affecting the business.

Therefore, when configuring a CAPTCHA action, you need to modify the frontend/client business accordingly as instructed in Connecting Frontend-Backend Separated Site to WAF CAPTCHA.

## **General Business Connection**

Log in to the WAF console and select Configuration center > Bot and application security on the left sidebar.
 On the Bot and application security page, select the target domain name in the top-left corner and click Bot management.

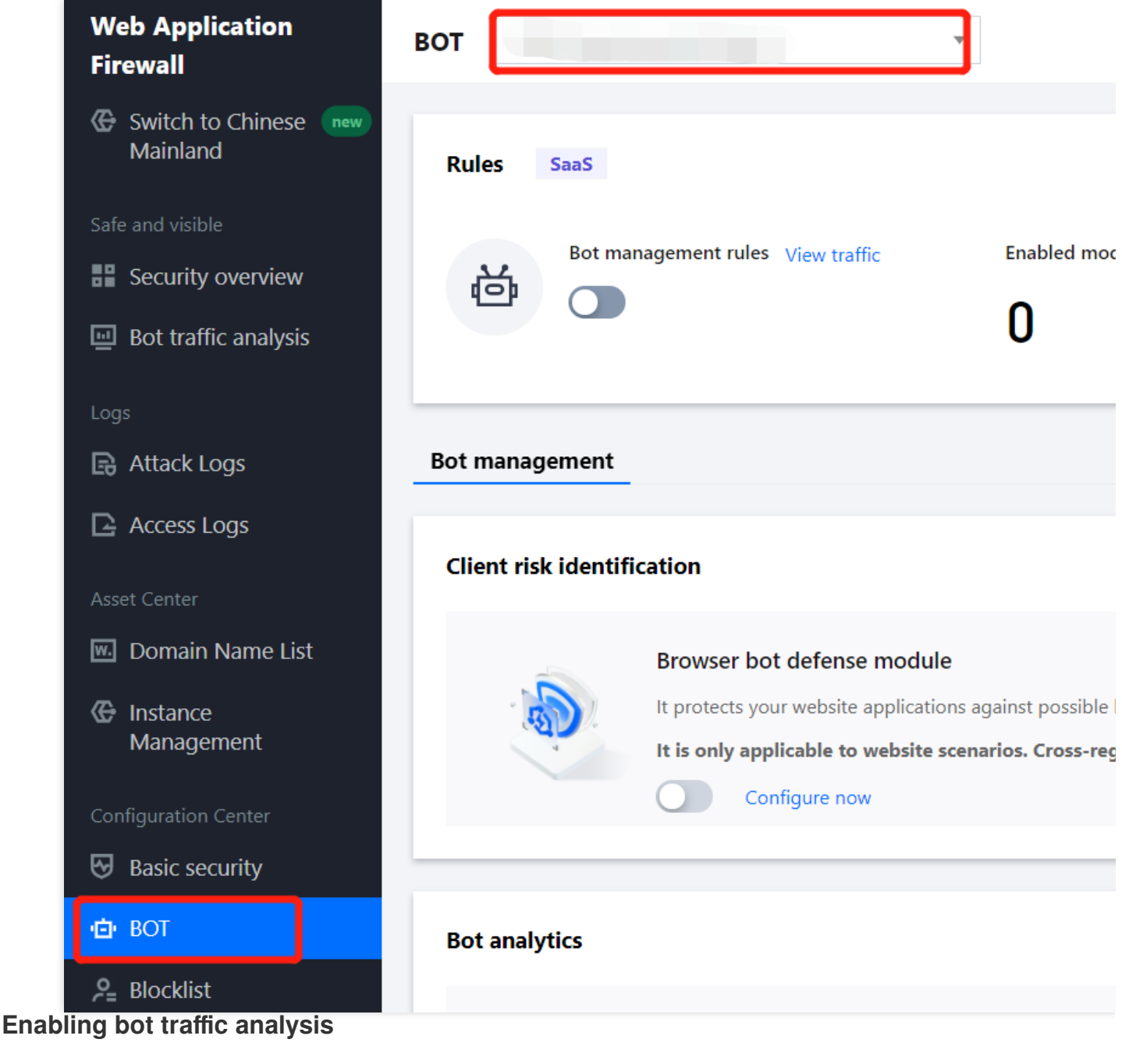

On the Bot management page, click

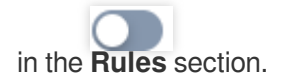

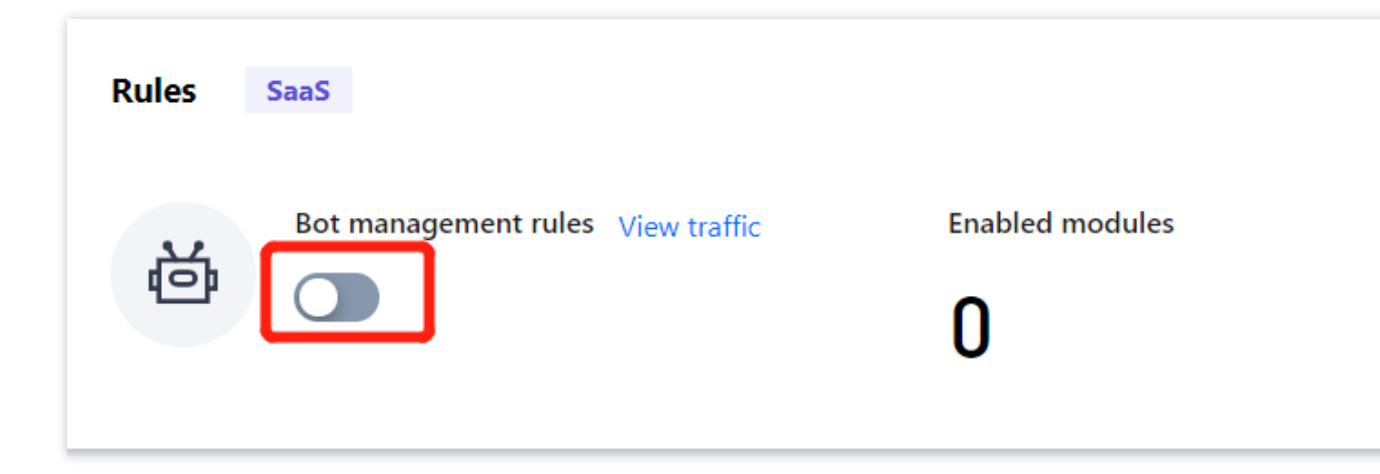

## Setting browser bot defense module

1. In Browser bot defense module on the Bot management page, click

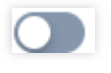

#### Note:

Make sure that your client is a WeChat Official Account, HTML5 page, application, mini program, or PC client. When you only have a browser, WeChat Official Account, or HTML5 page as the client and need cross-domain scheduling, enable the browser bot defense module to achieve the best protection.

After the browser bot defense module is enabled, when its protection path is accesses, the system will check whether the client is capable of parsing JavaScript. A JavaScript code snippet will be issued to verify whether the client is a real browser. For mini programs, applications, and API calls, the query issued by WAF will not be actively parsed, so the client cannot perform parsing normally.

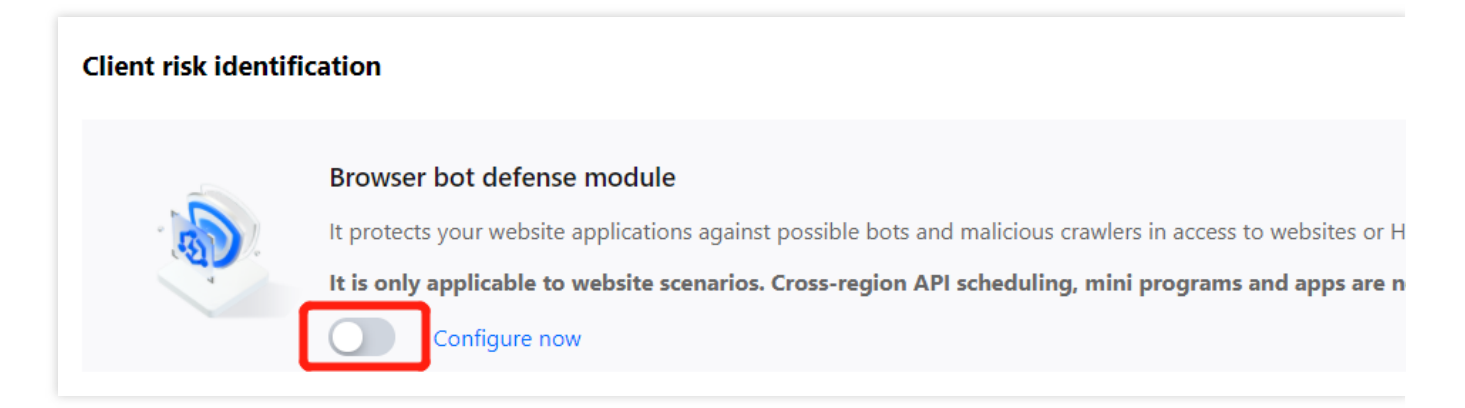

2. In the browser bot defense module, click **Configure now** to configure protection for key pages.

## Note:

For more information, see Bot Management.

| Browser bot def              | ense module        |         |                 |                |
|------------------------------|--------------------|---------|-----------------|----------------|
| On/Off                       |                    |         |                 | Protected path |
| Automated identifica         | ation              |         |                 |                |
| Page anti-debugging          | g                  |         |                 |                |
| Defense mode                 | O Monitor Redirect | САРТСНА | Block           |                |
| Allowlist policy<br>Add rule |                    |         |                 | Enter the      |
| Rule ID                      | Rule description   | Туре    | Match condition | Match content  |
|                              |                    |         |                 |                |

## Setting threat intelligence module

## 1. In Threat intelligence module on the Bot management page, click

. When the module is enabled for the first time, all recognition items will be enabled. After you enable corresponding items, you can recognize the access sources at different malicious levels from the threat intelligence module and IDC.

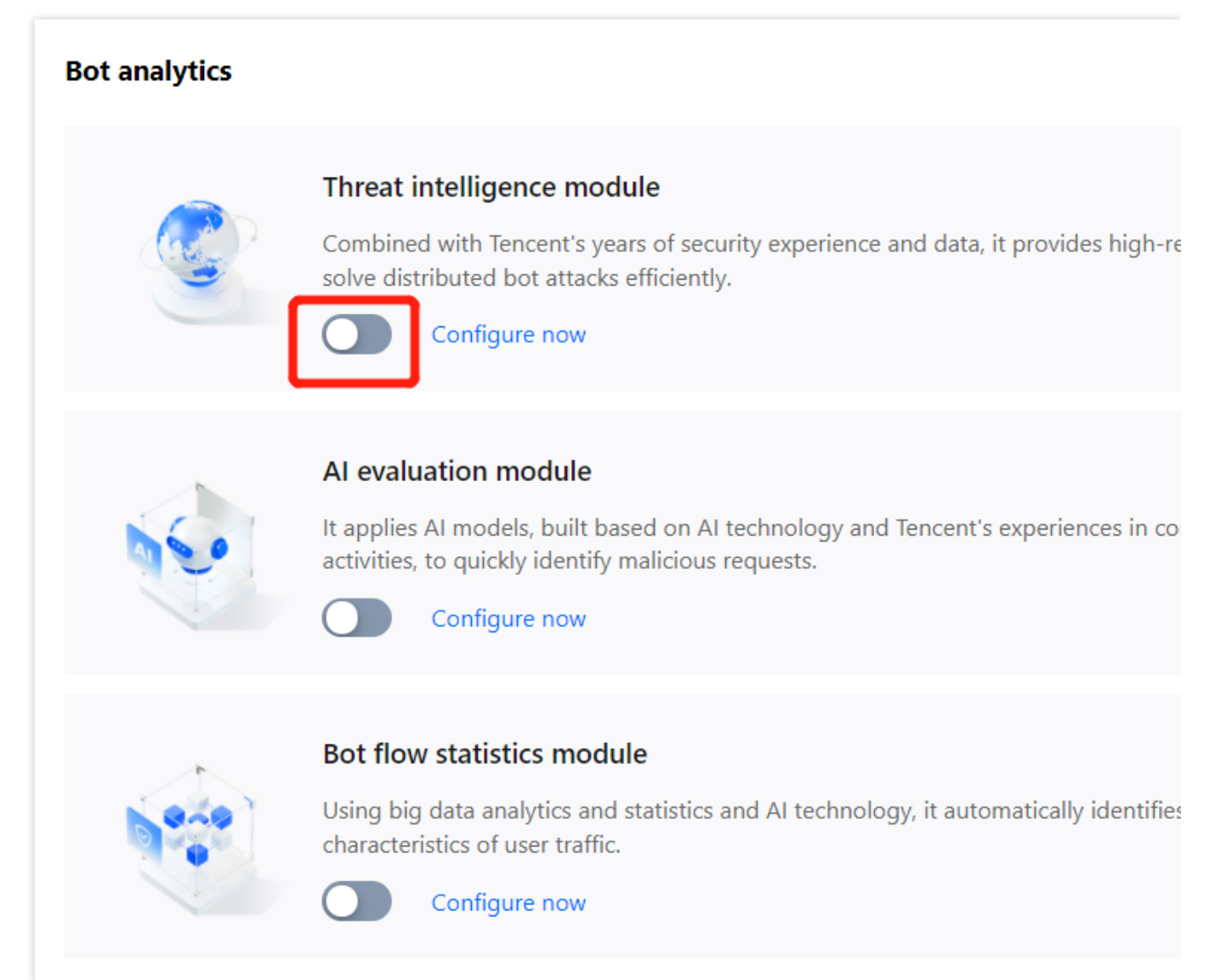

2. In the threat intelligence module, click **Configure now** to set the IDC network and threat intelligence library. **Note:** 

The current business callback API is in the IDC domain:

If you are not sure about a source IP, contact us to add the IDC to the allowlist, that is, to disable the IDC option in the threat intelligence module for the business.

If you are sure about the current business callback IP, add the source IP to the allowlist in **Custom rules**. For more information, see Precise Allowlist Management.

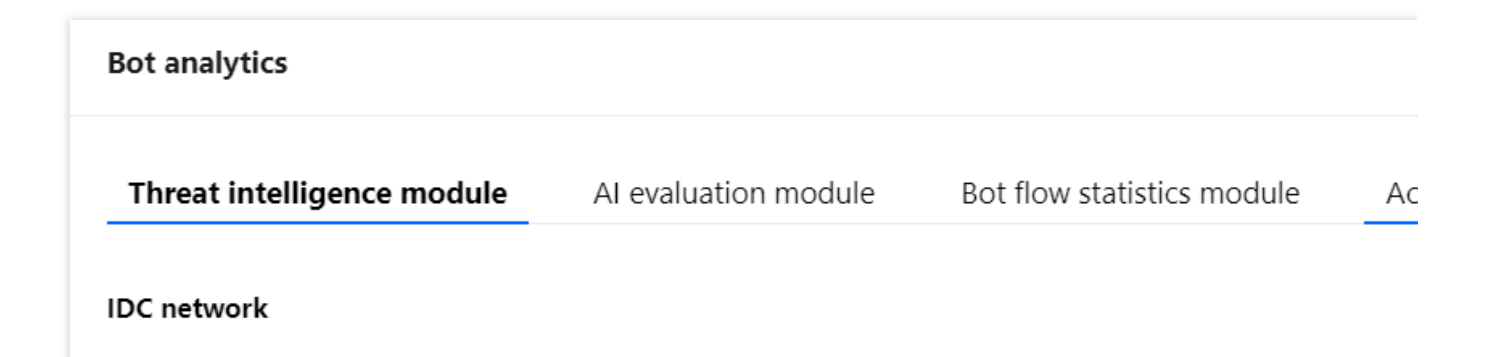

| Enable all       | Disable all                                                                                               |
|------------------|----------------------------------------------------------------------------------------------------|
| IDC network type | IDC network description                                                                                   |
| Aws              | The IPs belong to the AWS (IDC IP) IP library, and are often exploited by attackers to dep                |
| Azure            | The IPs belong to the Microsoft Azure (IDC IP) IP library, and are often exploited by attac               |
| Google           | The IPs belong to the GCP (IDC IP) IP library, and are often used by attackers to deploy b                |
| UCloud           | The IPs belong to the UCloud (IDC IP) IP library, and are often exploited by attackers to c               |
| Alibaba Cloud    | The IPs belong to the Alibaba Cloud (IDC IP) IP library, and are often exploited by attacke               |
| Baidu Cloud      | The IPs belong to the Baidu Cloud (IDC IP) IP library, and are often exploited by attackers               |
| Huawei Cloud     | The IPs belong to the Huawei Cloud (IDC IP) IP library, and are often exploited by attack ${\mathfrak e}$ |
| Kingsoft Cloud   | The IPs belong to the Jinshan Cloud (IDC IP) IP library, and are often exploited by attack $\epsilon$     |
| pubyun           | The IPs belong to the Baidu Cloud (IDC IP) IP library, and are often exploited by attackers               |
| Qing Cloud       | The IPs belong to the Qing Cloud (IDC IP) IP library, and are often exploited by attackers                |
| Tencent Cloud    | The IPs belong to the Tencent Cloud (IDC IP) IP library, and are often exploited by attack                |
|                  |                                                                                                    |

## Threat intelligence library Enabling AI evaluation module

In Al evaluation module on the Bot management page, click

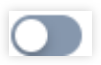

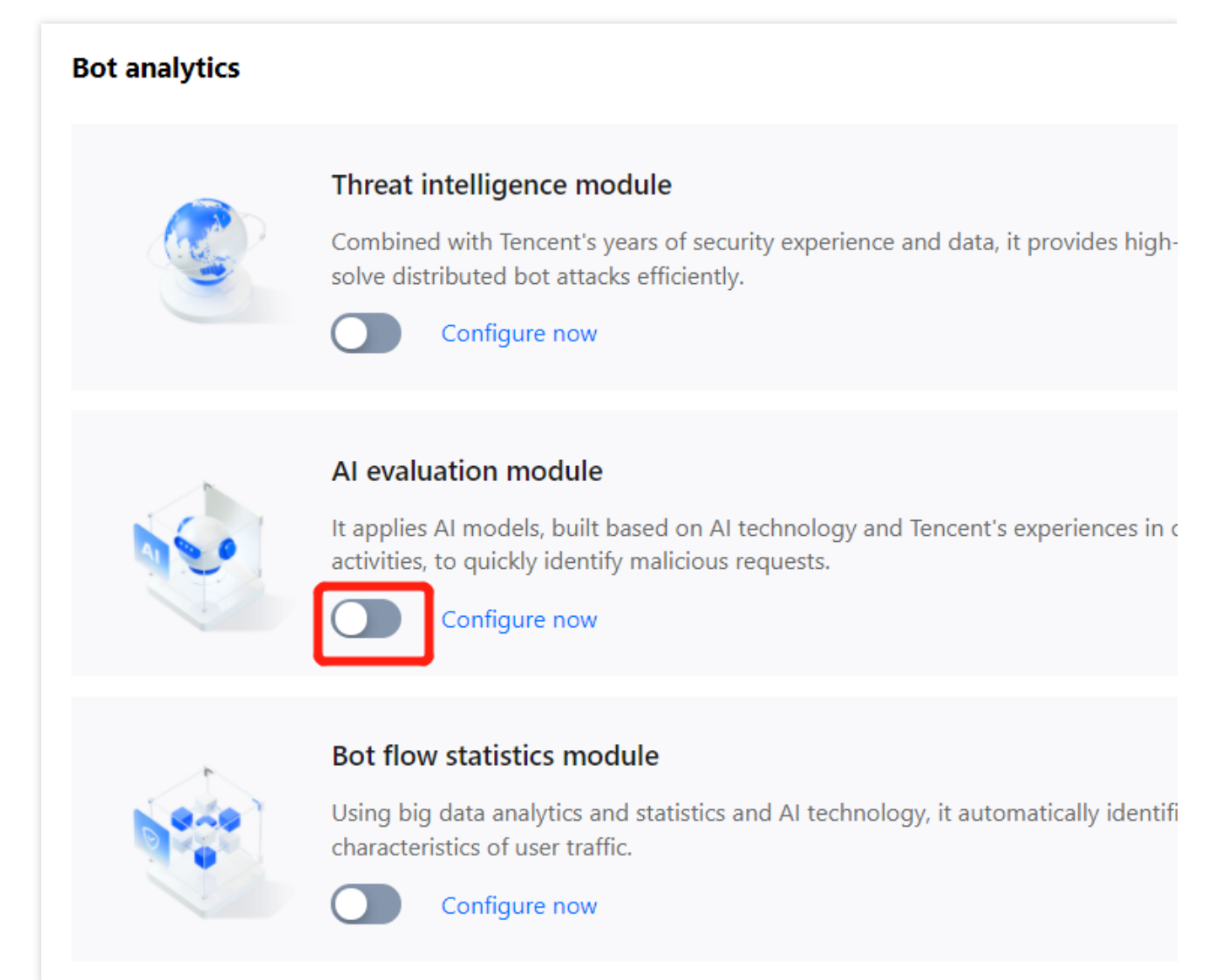

## Enabling bot flow statistics module

In Bot flow statistics module on the Bot management page, click

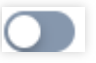
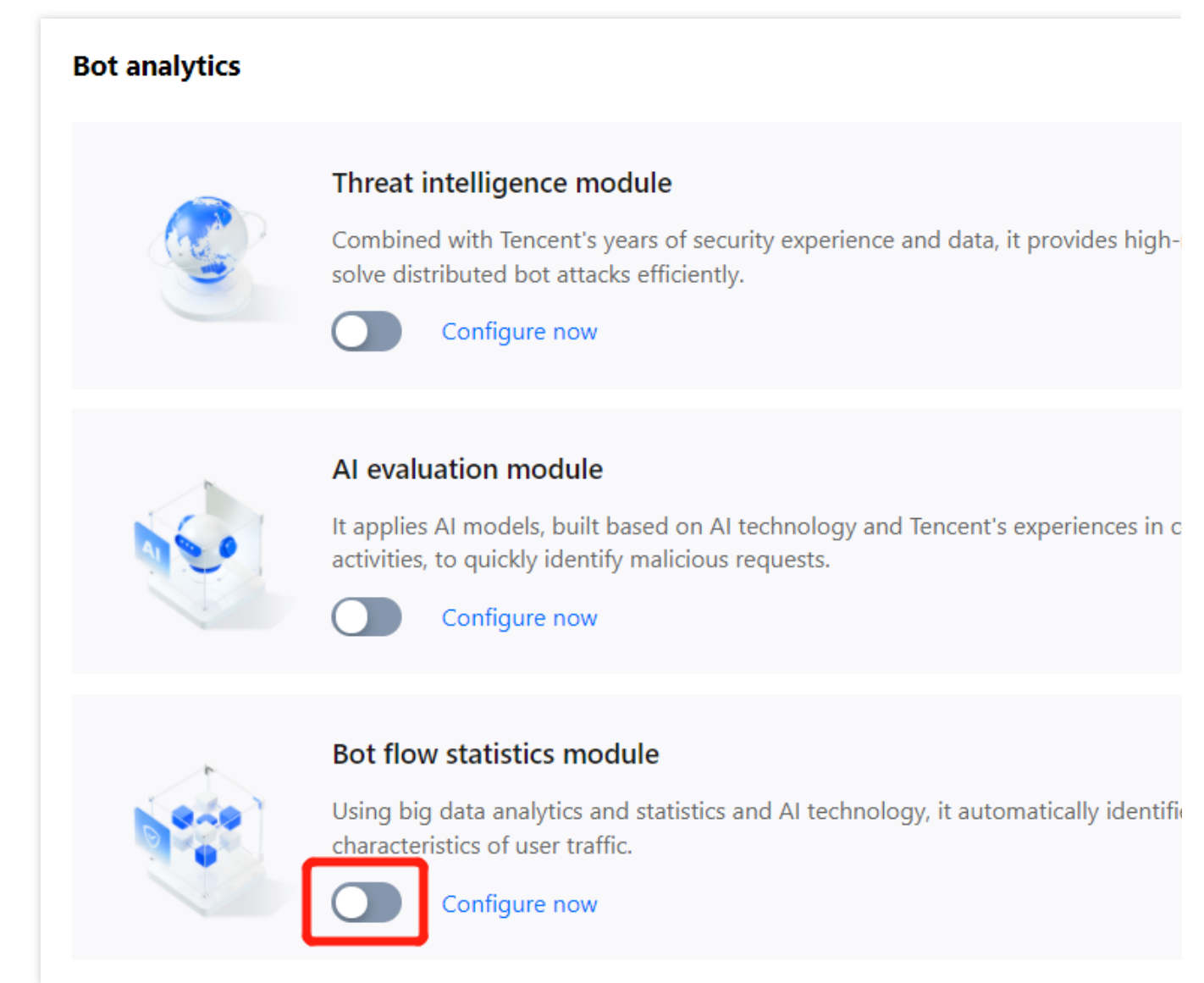

## Setting action score

1. In the Action setting section on the Bot management page, click Action score.

| Action mode Loose mode |                                     |      |
|------------------------|-------------------------------------|------|
|                        | 📕 Trust 📕 Monitor 📒 Redirect 📕 CAPT | ГСНА |
| Action score           | Action                              |      |
| Score (0-100)          | Action                              |      |
| Score 0-35             | 🞯 Trust                             |      |
| Score 35-90            | Monitor                             |      |
|                        |                                     |      |

2. On the Action setting tab, you can configure the score and action to precisely block risky access requests.

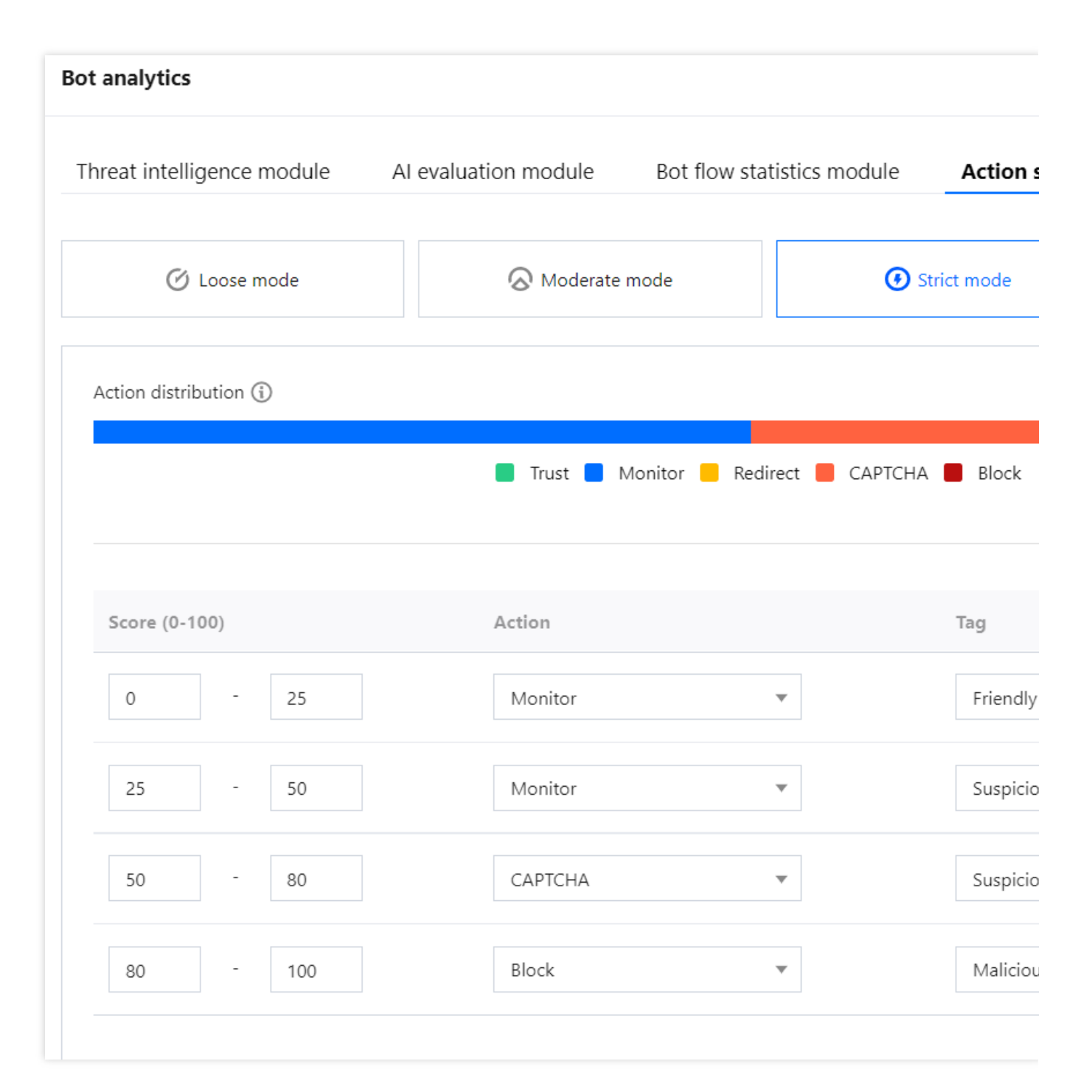

## **Use instructions**

**Mode**: By default, there are loose, moderate, strict, and custom modes. The first three modes are preset, representing different recommended categories and handling policies for bots at different malicious levels in bot traffic management. Once modified, they become the custom mode.

**Score range**: A score ranges from 0 to 100. Ten score entries can be added to each range, which is left-closed and right-open and cannot be overlapped. You can set a range to null, and then no action will be processed in it.

Action: You can set an action to Trust, Monitor, Redirect (to a certain website URL), CAPTCHA (verification code), or Block.

Tag: You can set the tag to Friendly bots, Malicious bots, Normal traffic, or Suspicious bots.

Friendly bots: The bot is friendly and legal for the website by default.

**Suspicious bots**: The system finds the access source traffic suspicious but cannot determine if it is malicious to the website.

Normal traffic: The access traffic is regarded as from a real user.

Malicious bots: The bot has malicious traffic and is unfriendly to the website.

3. After completing the configuration, click **Publish** in the bottom-left corner of the page.